## **需要・販売予測の方法-1** 2022年9月14日

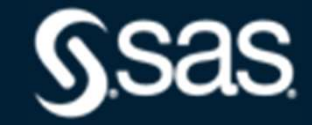

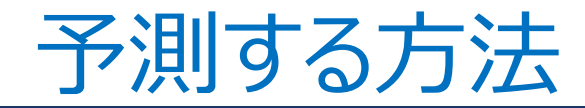

## ◇プロットして観察する

## ◇パターンを抽出する ・時系列分析 トレンド、季節変動

◇因果関係を利用する

・重回帰分析
トレンド、季節指数、ダミー変数
その他

### 売上高推移(設立~20年)

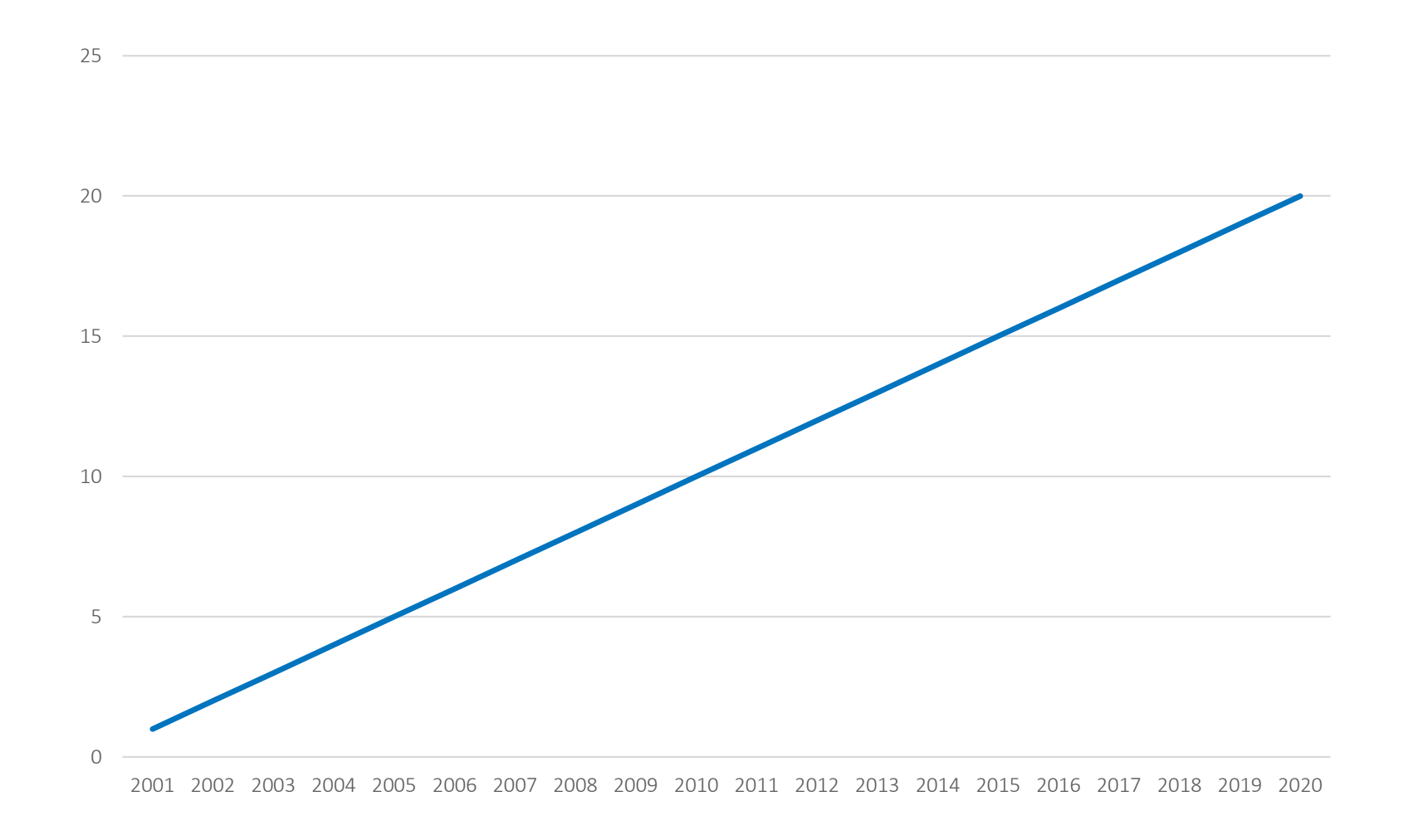

### 売上高は順調に伸びている!?

| 年度   | 売上高 | 前年比  |
|------|-----|------|
| 2002 | 1   | -    |
| 2003 | 2   | 2.00 |
| 2004 | 3   | 1.50 |
| 2005 | 4   | 1.33 |
| 2006 | 5   | 1.25 |
| 2007 | 6   | 1.20 |
| 2008 | 7   | 1.17 |
| 2009 | 8   | 1.14 |
| 2010 | 9   | 1.13 |
| 2011 | 10  | 1.11 |
| 2012 | 11  | 1.10 |
| 2013 | 12  | 1.09 |
| 2014 | 13  | 1.08 |
| 2015 | 14  | 1.08 |
| 2016 | 15  | 1.07 |
| 2017 | 16  | 1.07 |
| 2018 | 17  | 1.06 |
| 2019 | 18  | 1.06 |
| 2020 | 19  | 1.06 |
| 2021 | 20  | 1.05 |

・年度間の差に着目

+1

・年度間の比に着目

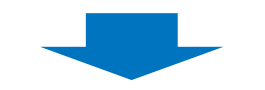

比率は年々減少!

## 折れ線グラフの作成 (SAS studio)

1. 「ファイル(ホーム)」を右クリックー「新規作成」ー「フォルダ」をクリック、 「新規フォルダ名(需要・販売予測の方法1)」を入力し、「保存」をクリック する。

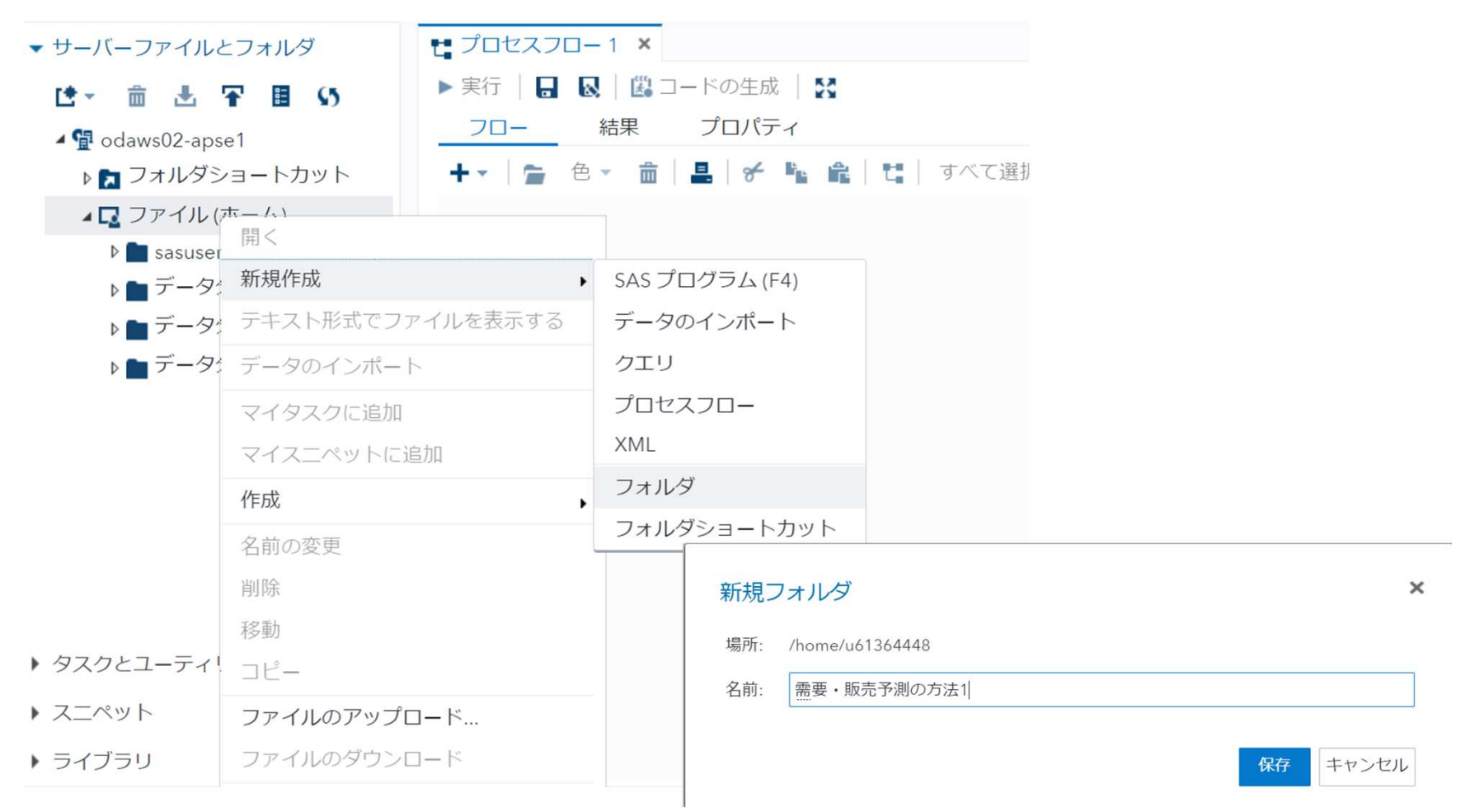

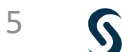

#### 2. ファイルをアップロードする。 「需要・販売予測の方法1」を右クリック、「ファイルのアップロード」をクリックし、 「ファイルの選択」から、ファイルを選択し「アップロード」をクリックする。

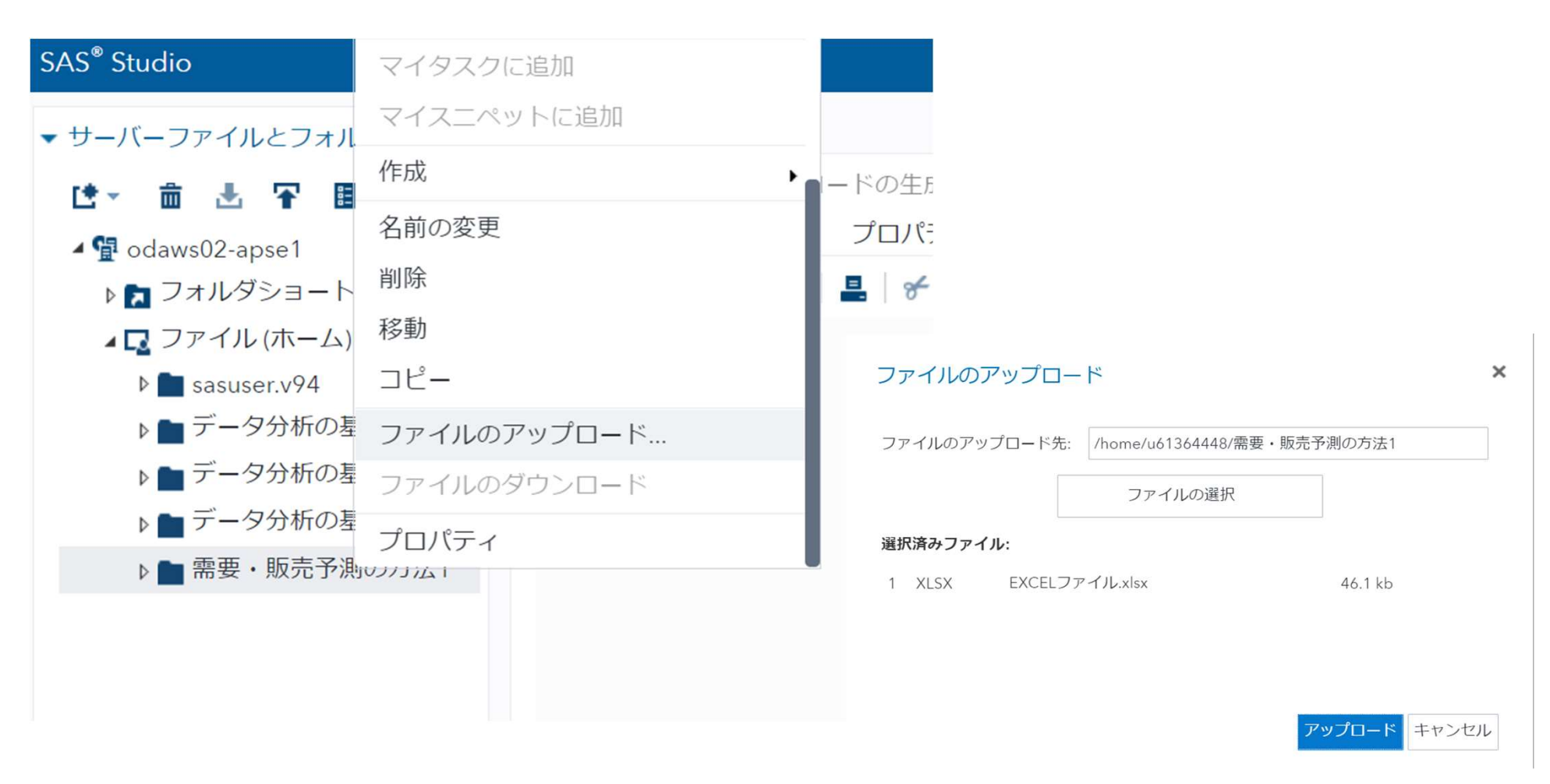

#### 3.「需要・販売予測の方法1」フォルダを開きファイル(EXCELデータ)を 右側のプロセスフロー画面にドラッグし、右クリックして「開く」を選択する。

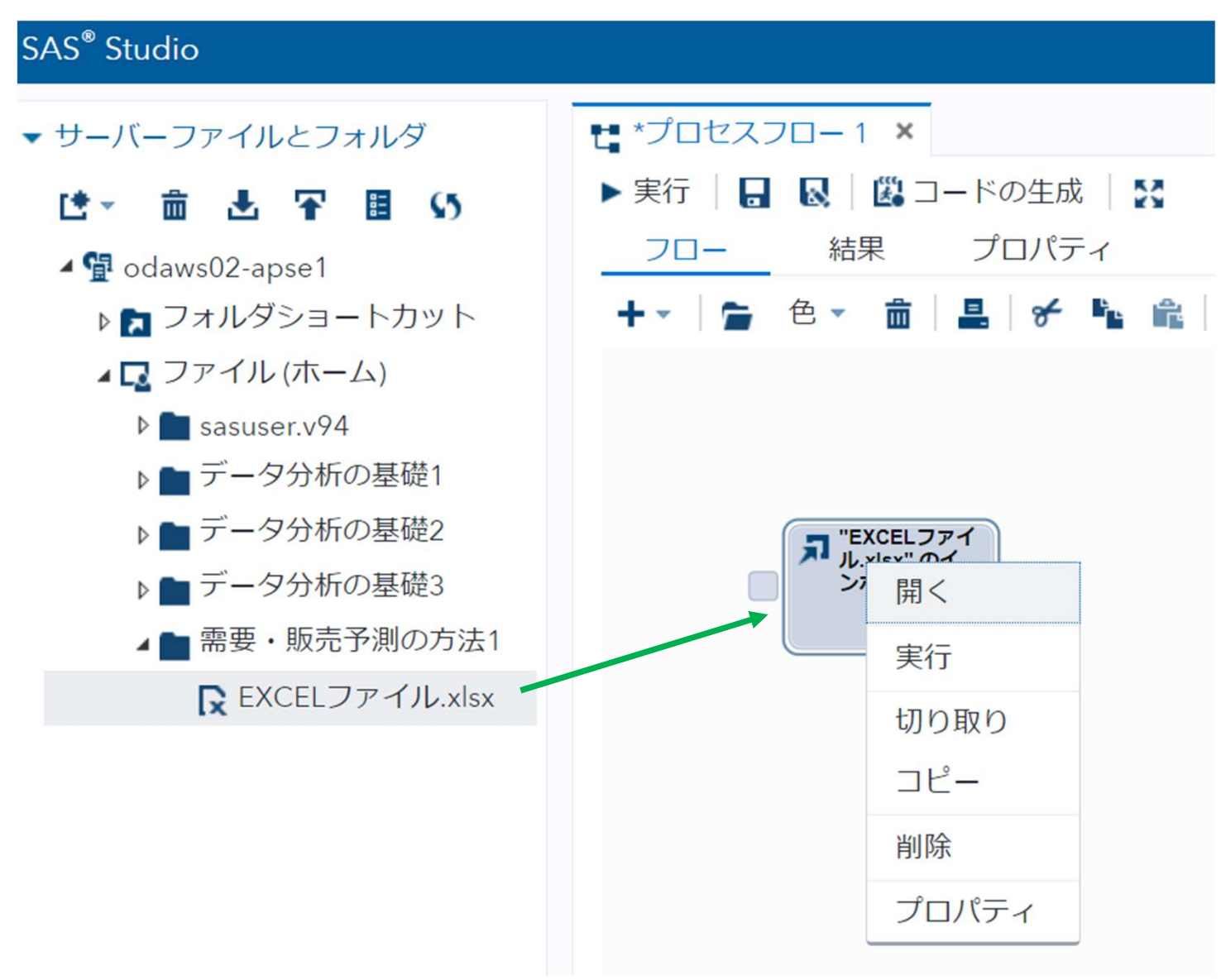

### 4.「ワークシート名(Data1)」を入力し、実行ボタンをクリックする。

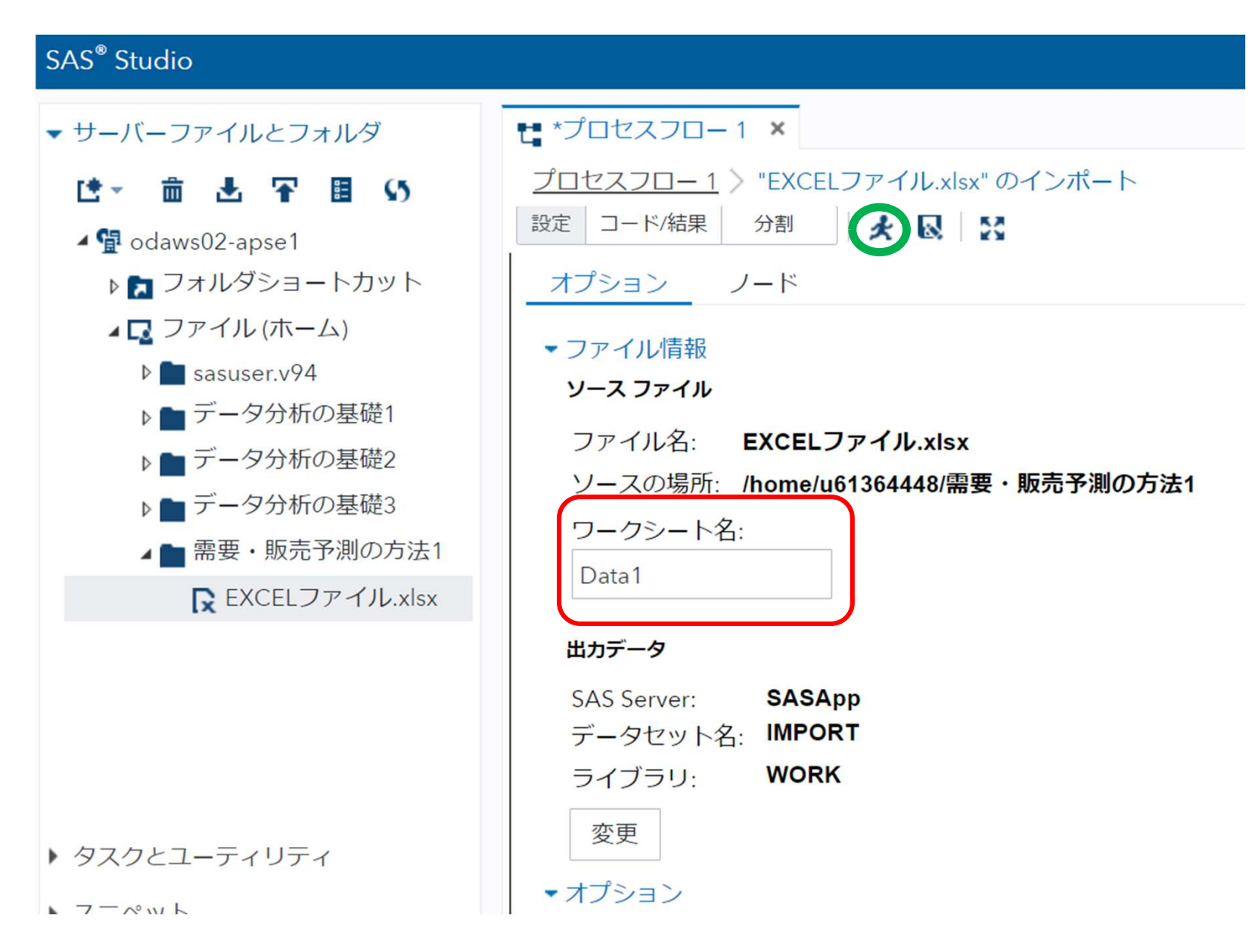

8

#### 5. 「プロセスフロー」をクリックしてフロー画面に戻り、「タスクとユーティリティ」 を開く。

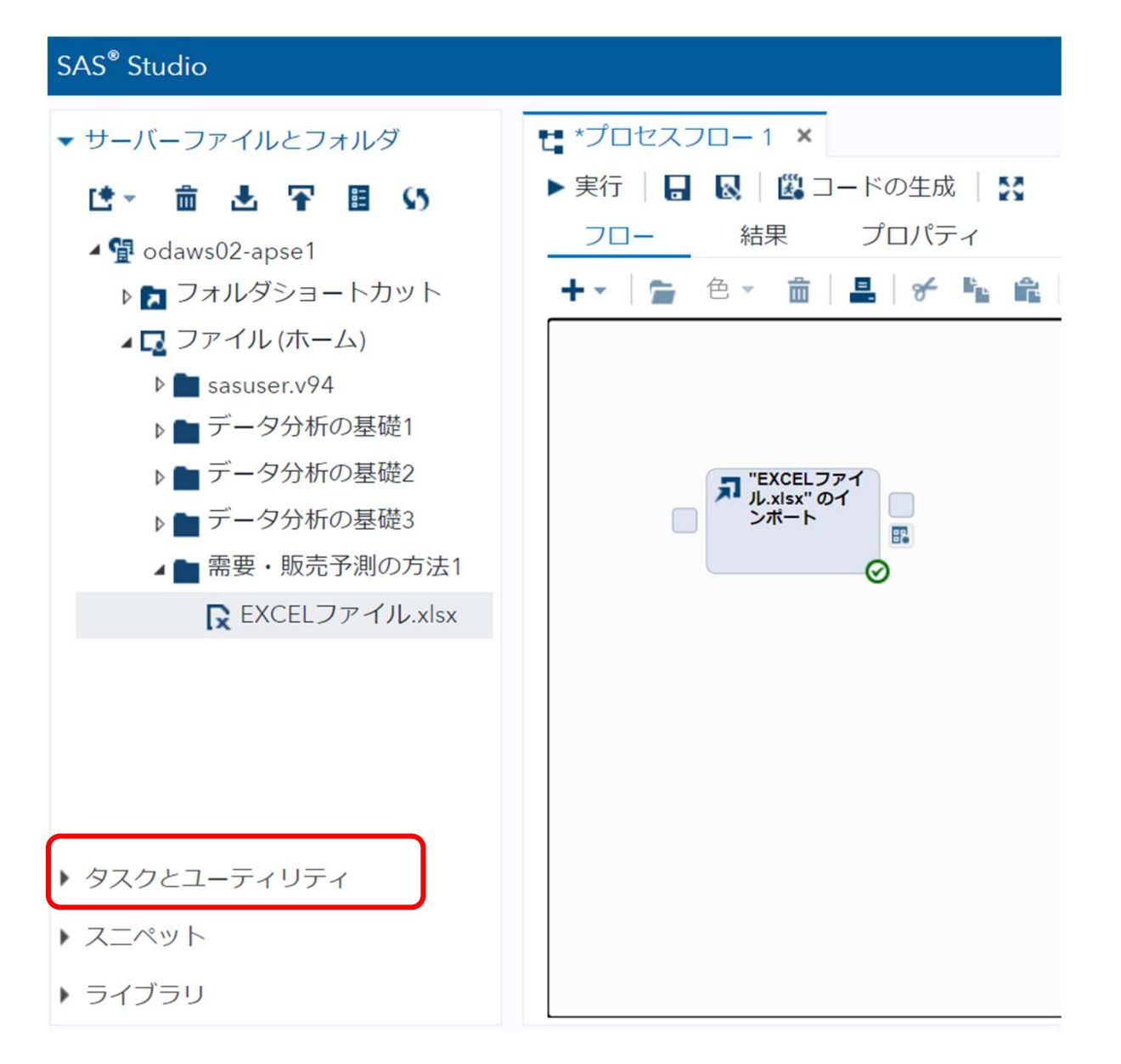

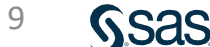

#### 6. 「タスクとユーティリティ」→「タスク」→「グラフ」の「折れ線グラフ」をフロー 画面にドラッグし、「EXCELデータ・・」と結合、右クリック-「開く」をクリック する。

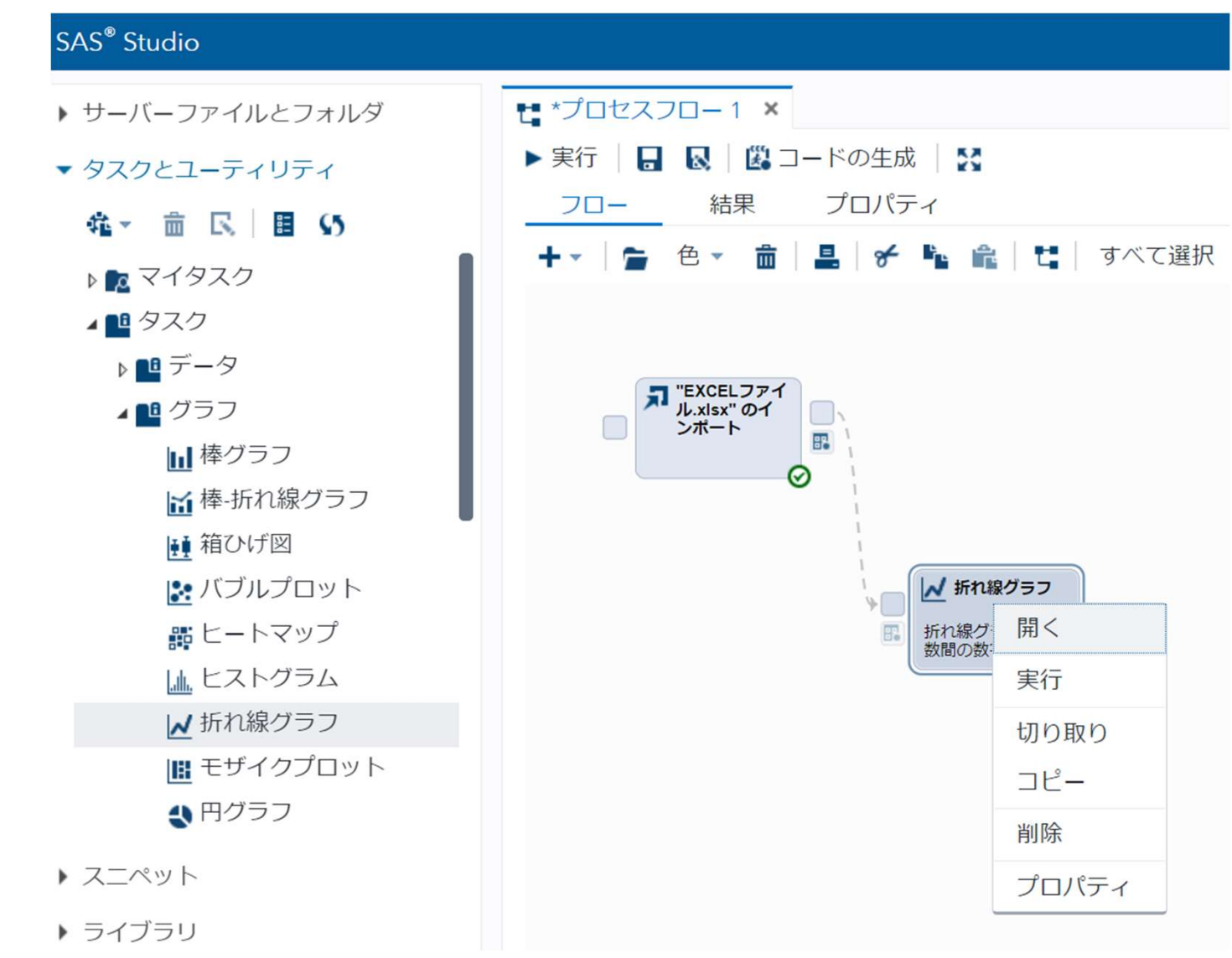

10

Sas

#### 7.「データ」、「カテゴリ(年度)」、「メジャー(変数)」、「変数(売上高)」 をセットする。

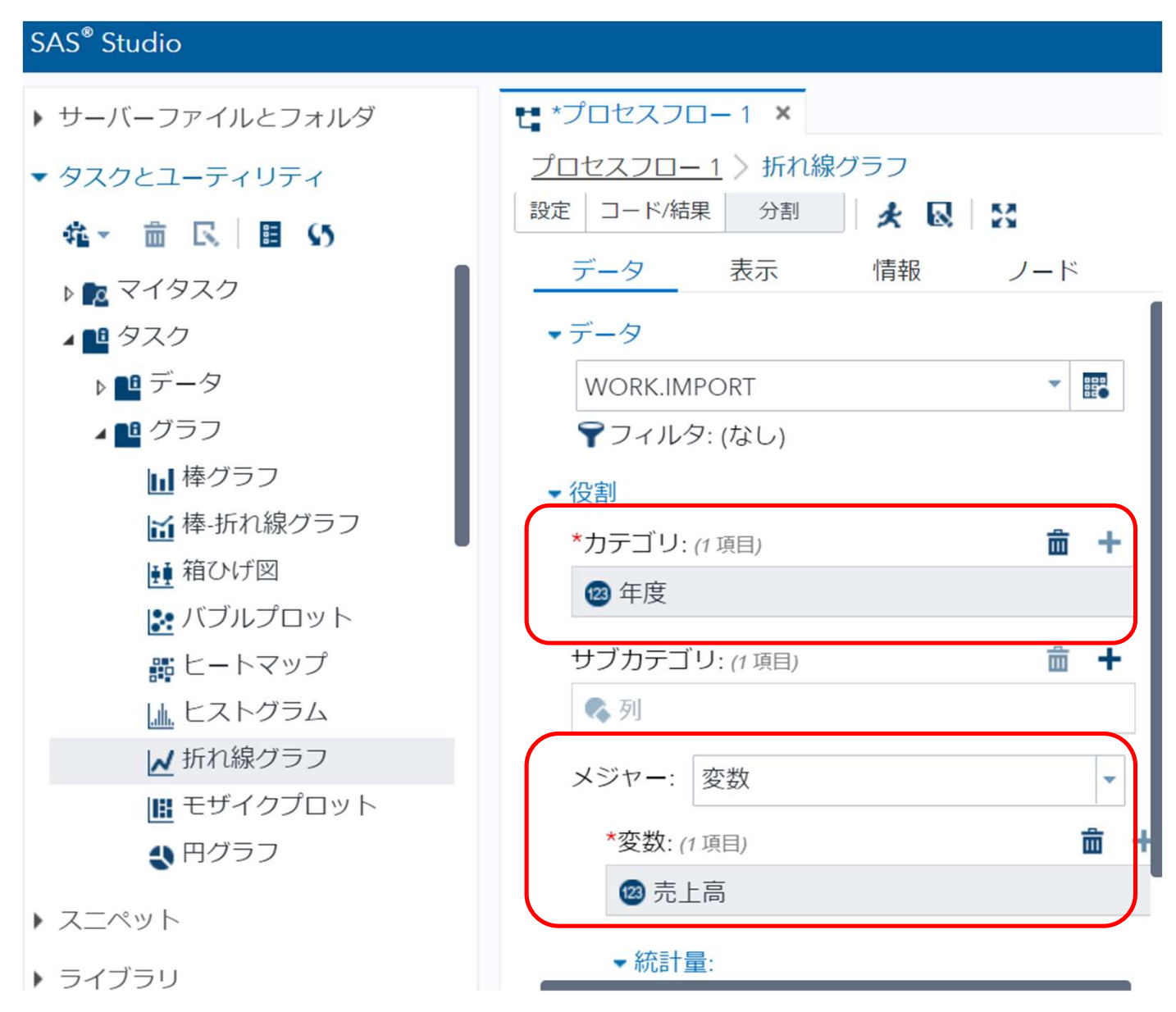

11

Sas

#### 8. 実行ボタンをクリックすると折れ線グラフが表示される。

| t *プロセスフロー 1 ×          |
|-------------------------|
| プロセスフロー1 〉 折れ線グラフ       |
| 設定 コード/結果 分割 チロ 気       |
| データ 表示 情報 ノード           |
| <ul> <li>データ</li> </ul> |
| WORK.IMPORT             |
| <b>▼</b> フィルタ: (なし)     |
| ▼ 役割                    |
| *カテゴリ: (1 項目)           |
| 123 年度                  |
| サブカテゴリ: (1 項目)          |
| 💊 列                     |
| メジャー: 変数 🔻              |
| *変数: (1 項目)             |
| ◎ 売上高                   |
| ▼統計量:                   |
| 合計 (デフォルト) ▼            |
| ▶ 追加役割                  |

#### グラフ(標準目盛)が表示される。

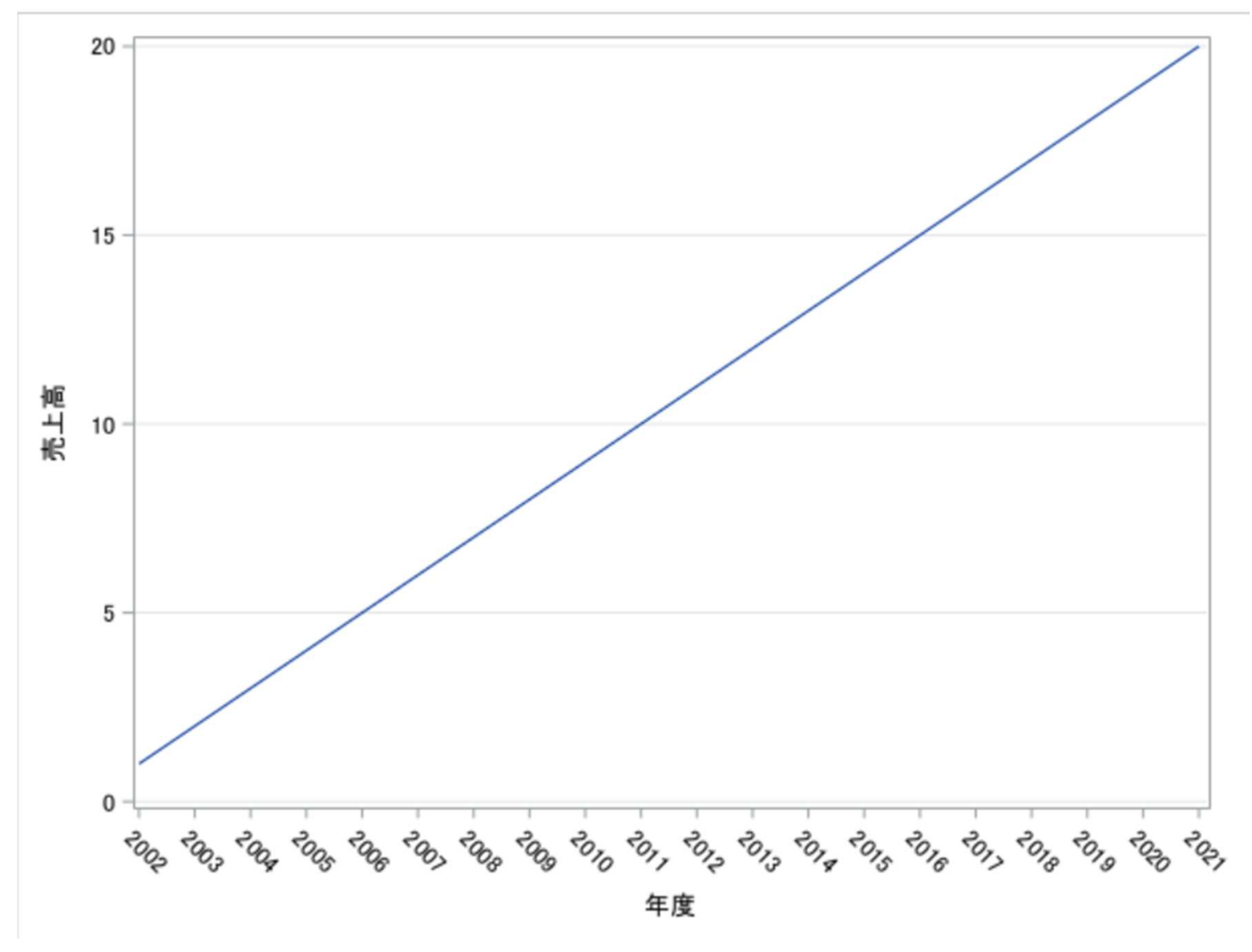

### 折れ線グラフと棒グラフの違いは何か?

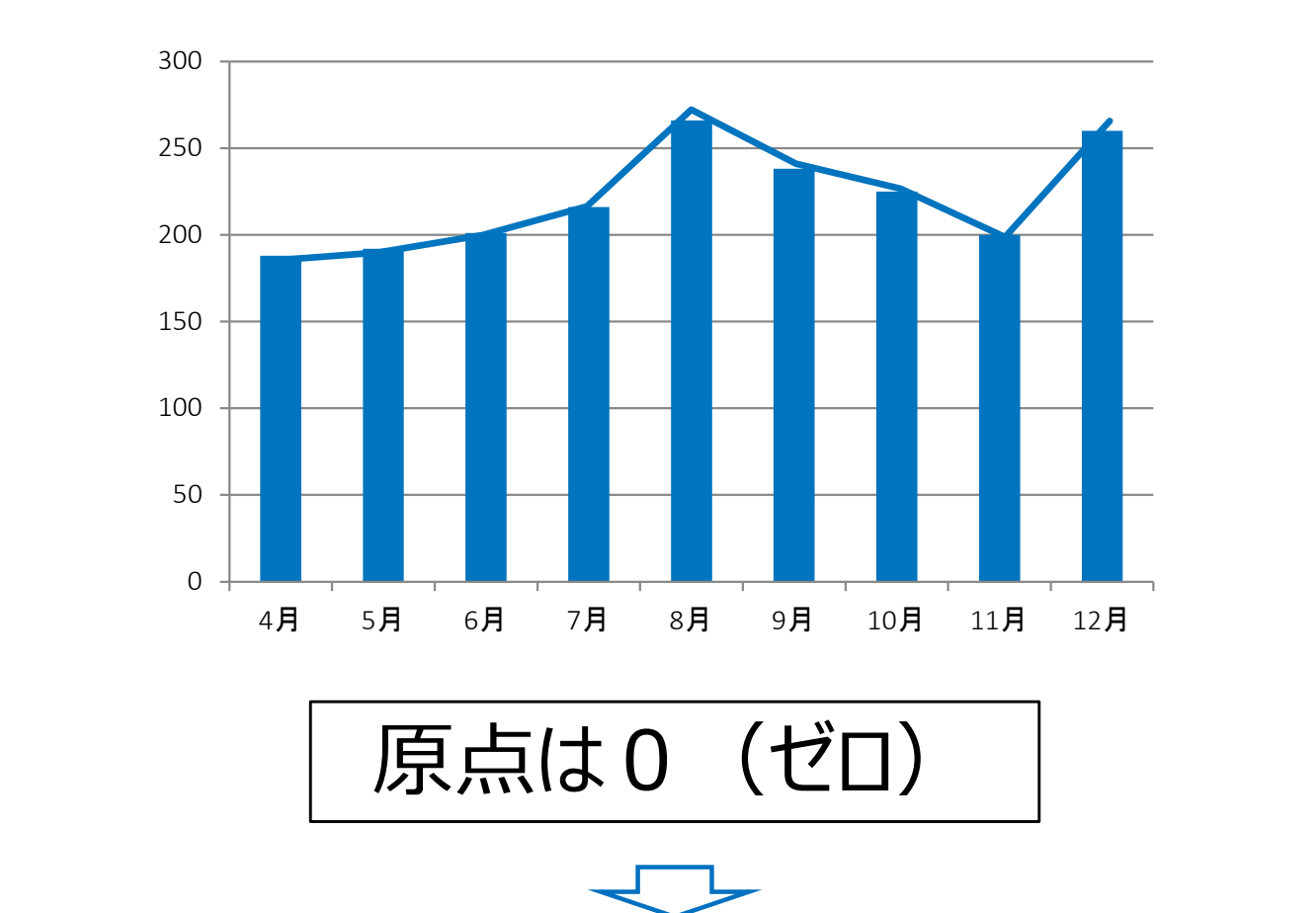

量を表す:目の動きは棒をイメージして上下に動かす

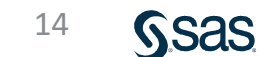

## 「表示」をクリックし、「Y軸(対数スケールを使用する)」、「基準値 {10 (デフォルト)}」にする。 実行ボタンをクリックする。

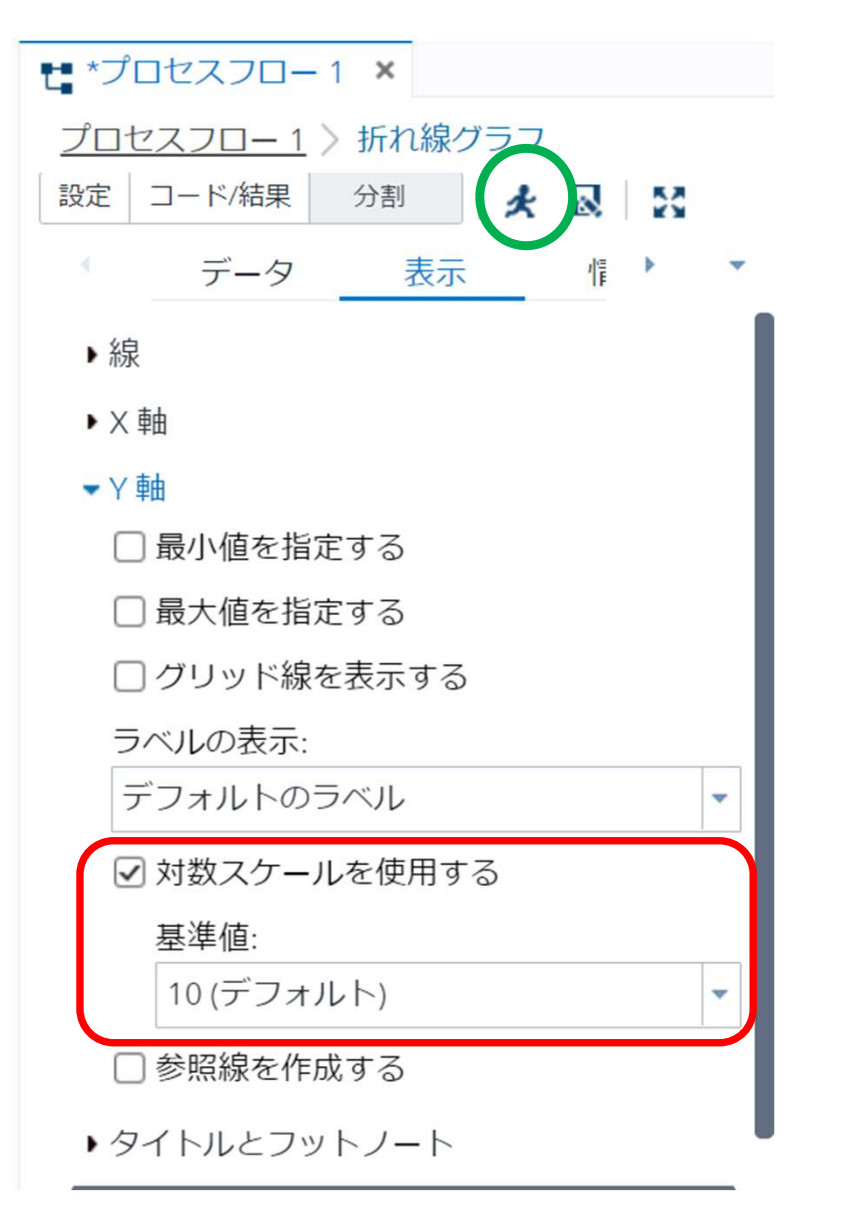

グラフ(対数目盛)が表示される。

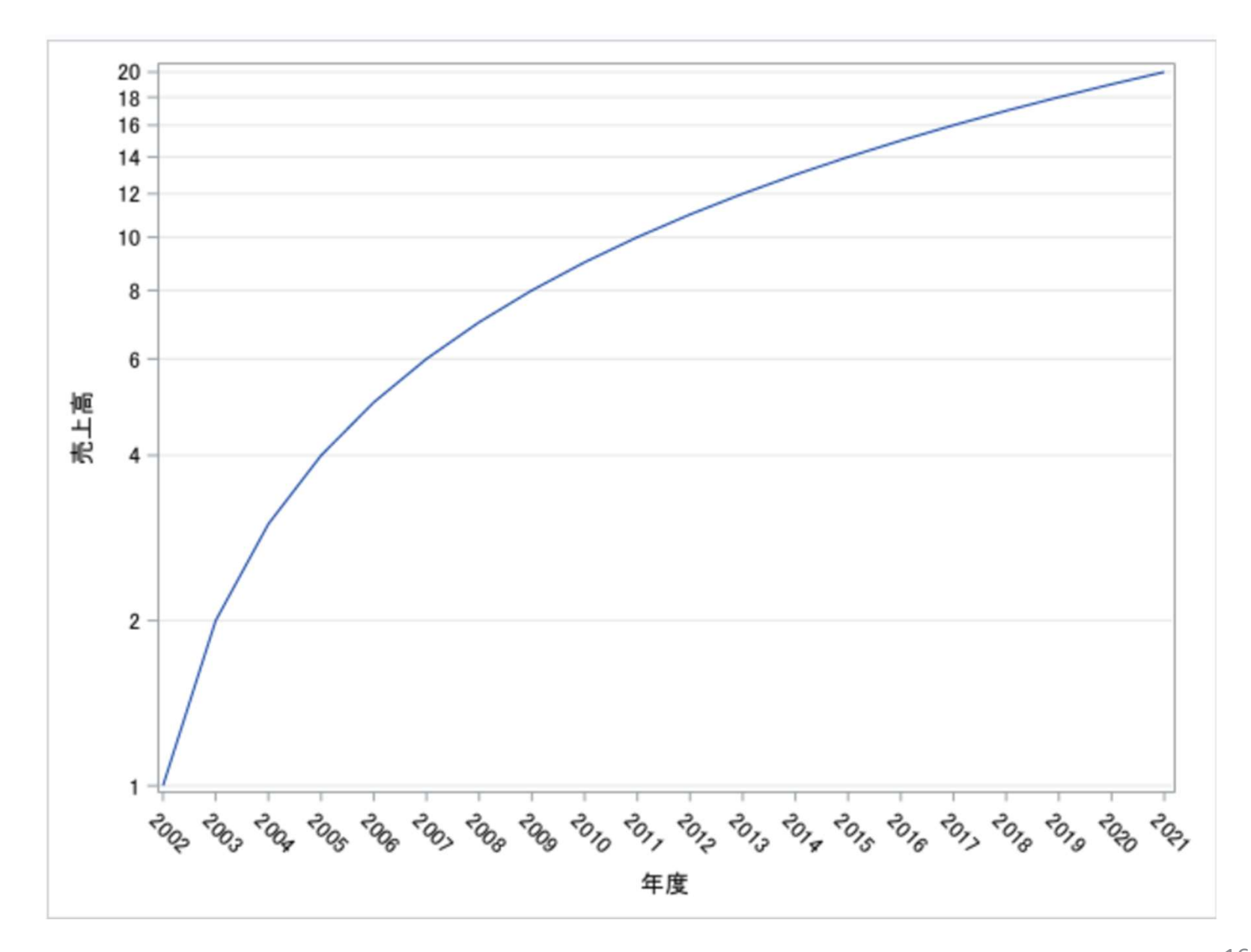

Ssas.

## ◇支店(東北、関東、沖縄)別売上高

|    | 1月  | 2月  | 3月  | 4月  | 5月  | 6月  | 7月  | 8月  | 9月   | 10月  | 11月 | 12月 |
|----|-----|-----|-----|-----|-----|-----|-----|-----|------|------|-----|-----|
| 東北 | 188 | 192 | 201 | 216 | 266 | 238 | 225 | 200 | 260  | 213  | 198 | 218 |
| 関東 | 730 | 648 | 813 | 752 | 802 | 868 | 856 | 910 | 1183 | 1020 | 923 | 955 |
| 沖縄 | 41  | 40  | 55  | 63  | 113 | 42  | 53  | 50  | 65   | 48   | 45  | 47  |

|    | 4月  | 5月   | 差   | 前月比   |
|----|-----|------|-----|-------|
| 東北 | 216 | 266  | 50  | 1.231 |
| 関東 | 752 | 802  | 50  | 1.066 |
| 沖縄 | 63  | 113  | 50  | 1.794 |
|    |     |      |     |       |
|    | 8月  | 9月   | 差   | 前月比   |
| 東北 | 200 | 260  | 60  | 1.3   |
| 関東 | 910 | 1183 | 273 | 1.3   |
| 沖縄 | 50  | 65   | 15  | 1.3   |

### 1.「ワークシート名(Data2)」を入力し、実行ボタンをクリックする。

#### SAS<sup>®</sup> Studio

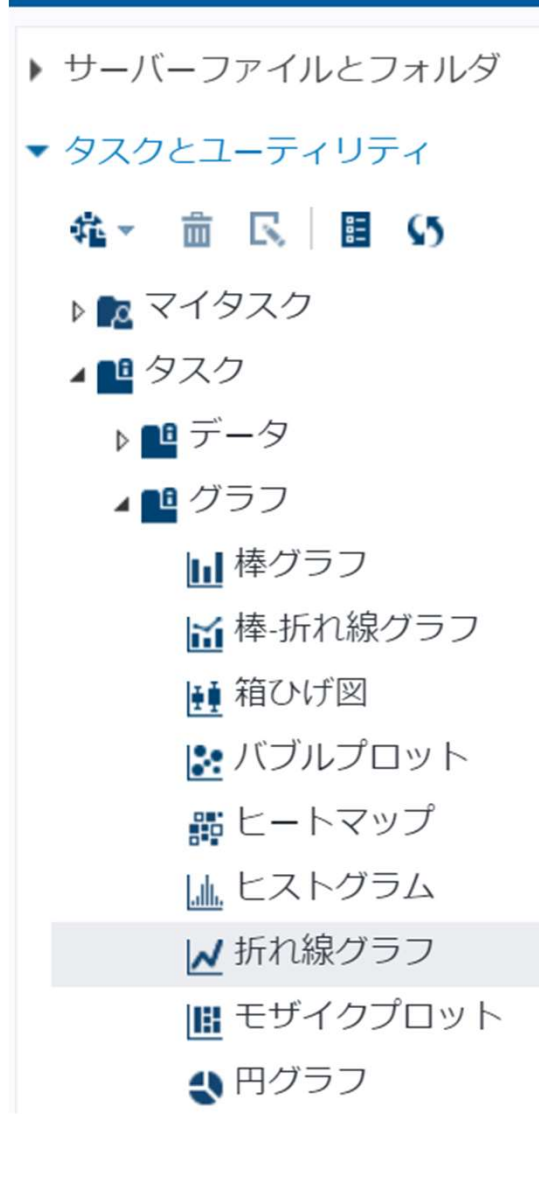

| t *プロセスフロ−1 ×                             |
|-------------------------------------------|
| <u>プロセスフロー1</u> 〉 "EXCELファイル.xlsx" のインポート |
| 設定 コード/結果 分割 🗶 🐼 🚼                        |
| オプションノード                                  |
| ▼ ファイル情報                                  |
| ソース ファイル                                  |
| ファイル名: EXCELファイル.xlsx                     |
| ソースの場所: /home/u61364448/需要・販売予測の方法1       |
| ワークシート名:                                  |
| Data2                                     |
| 出わごしな                                     |
| шлу — 9                                   |
| SAS Server: SASApp                        |
| データセット名: IMPORT                           |
| ライブラリ: WORK                               |

変更

### 2. 「折れ線グラフ」を右クリック-「開く」をクリックする。

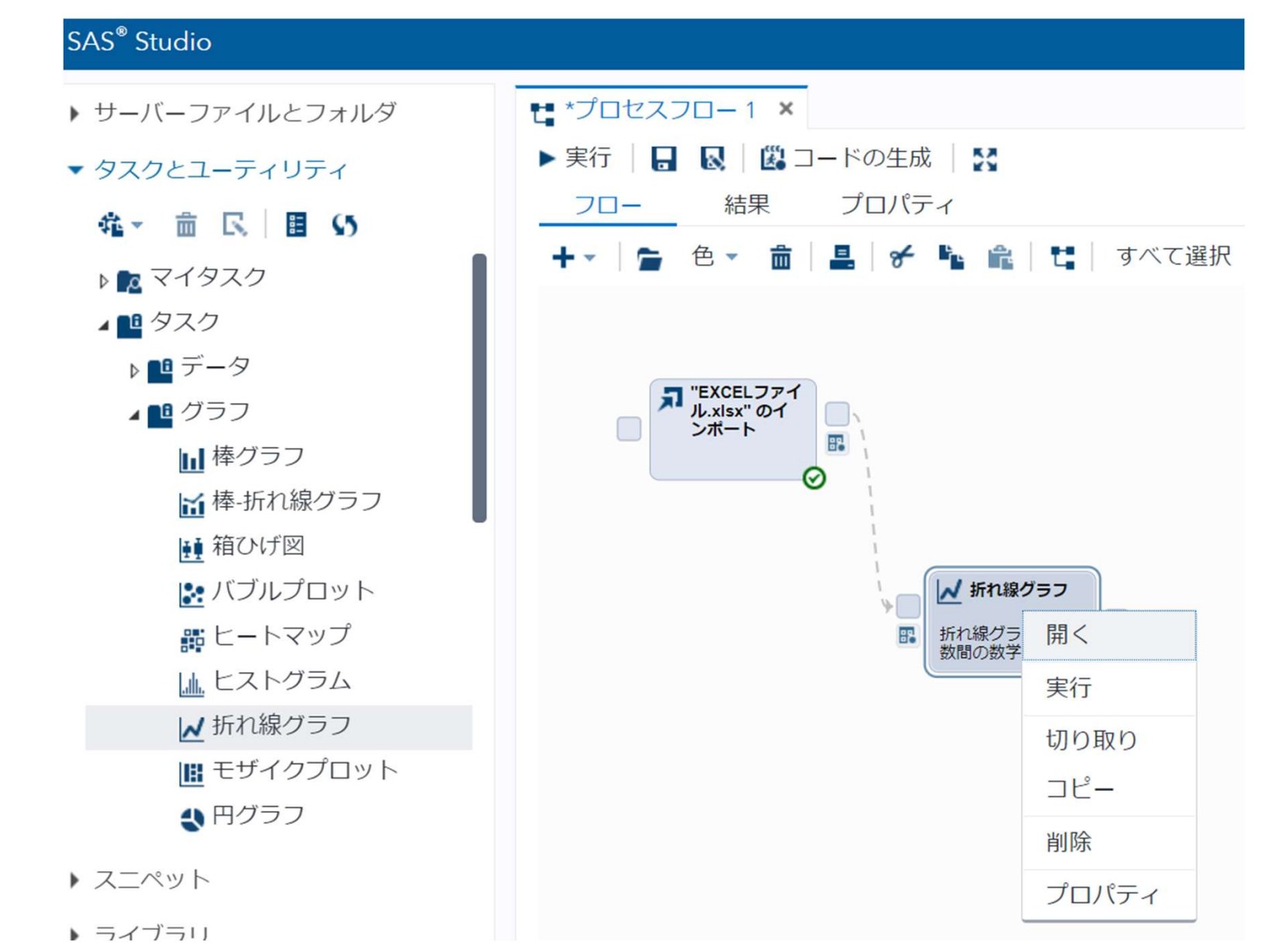

Sas

#### 3.「データ」、「カテゴリ(月)」、「サブカテゴリ(地域)」、「メジャー(変数)」、 「変数(売上高)」をセットする。

| SAS <sup>®</sup> Studio |                           | メジャー: 変数           | <b></b>    |
|-------------------------|---------------------------|--------------------|------------|
| ▶ サーバーファイルとフォルダ         | 🐮 *プロセスフロー 1 🗙            | *変数: <i>(1</i> 項目) | <b>≜</b> + |
| ▼ タスクとユーティリティ           | <u>プロセスフロー 1</u> 〉 折れ線グラフ | 123 元上局            |            |
| 韓▼ 亩 民 Ⅲ 55             | 設定 コード/結果 分割 🖌            | ▼統計量:              |            |
| ▶ 🔽 マイタスク               | データ 表示 情報                 | 合計 (デフォルト)         | -          |
| ▲ 🛄 タスク                 | ▼データ                      | ▶追加役割              |            |
| ▶ 🛄 データ                 | WORK.IMPORT               | ▼ 220              |            |
| ⊿ 📫 グラフ                 | ₹フィルタ:(なし)                |                    |            |
| ▶ 棒グラフ                  | ▼役割                       |                    |            |
| ┙ 棒-折れ線グラフ              | *カテゴリ: (1 項目)             | 亩 +                |            |
| ●● 箱ひげ図                 | ▲月                        |                    |            |
| 🛃 バブルプロット               |                           |                    |            |
| 鸓 ヒートマップ                | サブカテゴリ: <i>(1</i> 項目)     | <b>=</b> +         |            |
|                         | ▲ 地域                      |                    |            |
| ▶ 折れ線グラフ                | サブカテゴリの凡例の表示:             |                    |            |
| 🔢 モザイクプロット              | ◉ サブカテゴリの凡例               |                    |            |
| 🔩 円グラフ                  | ○ 線のラベル                   |                    |            |

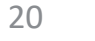

Ssas

#### 4. 実行ボタンをクリックする。

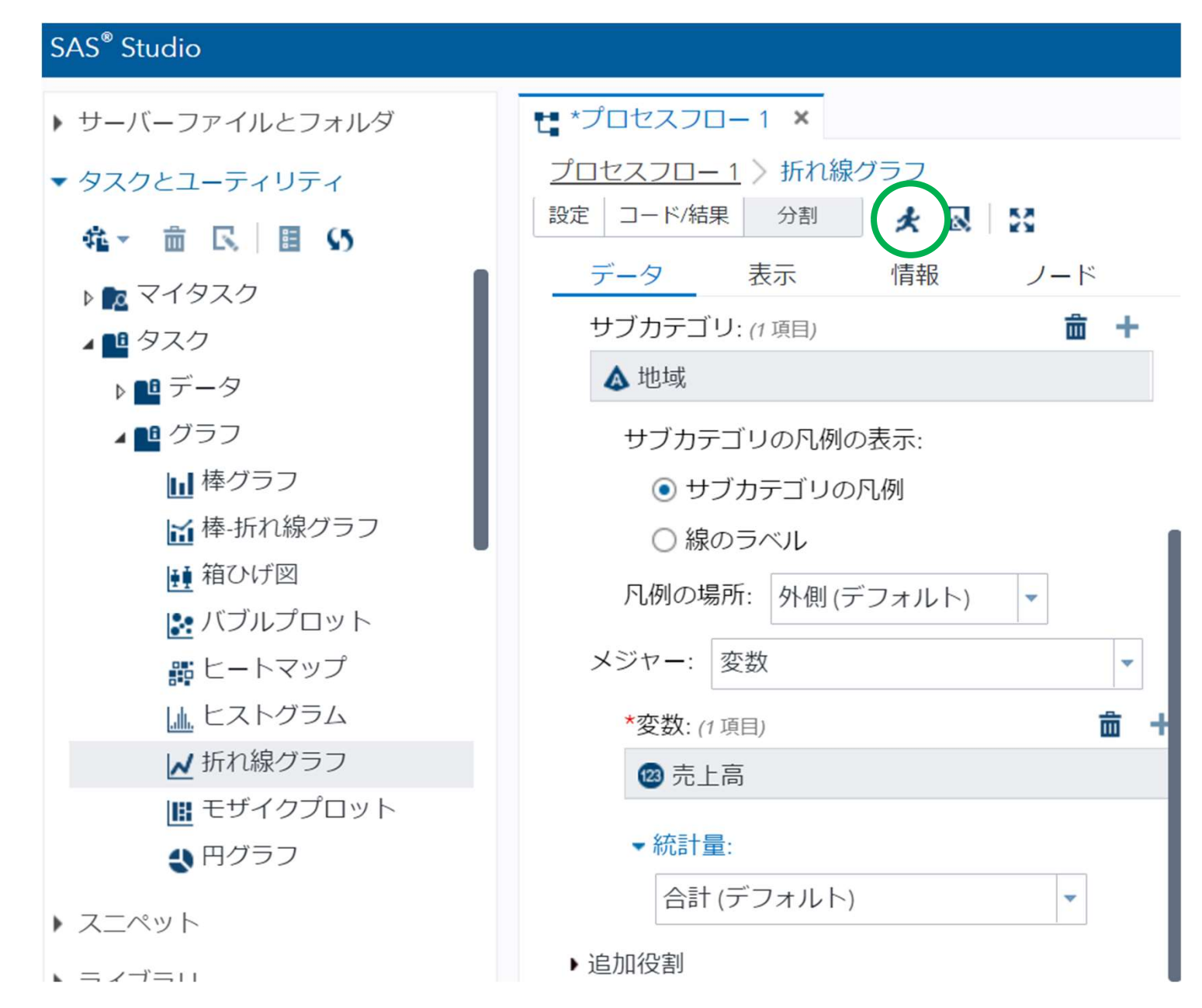

**S**Sas

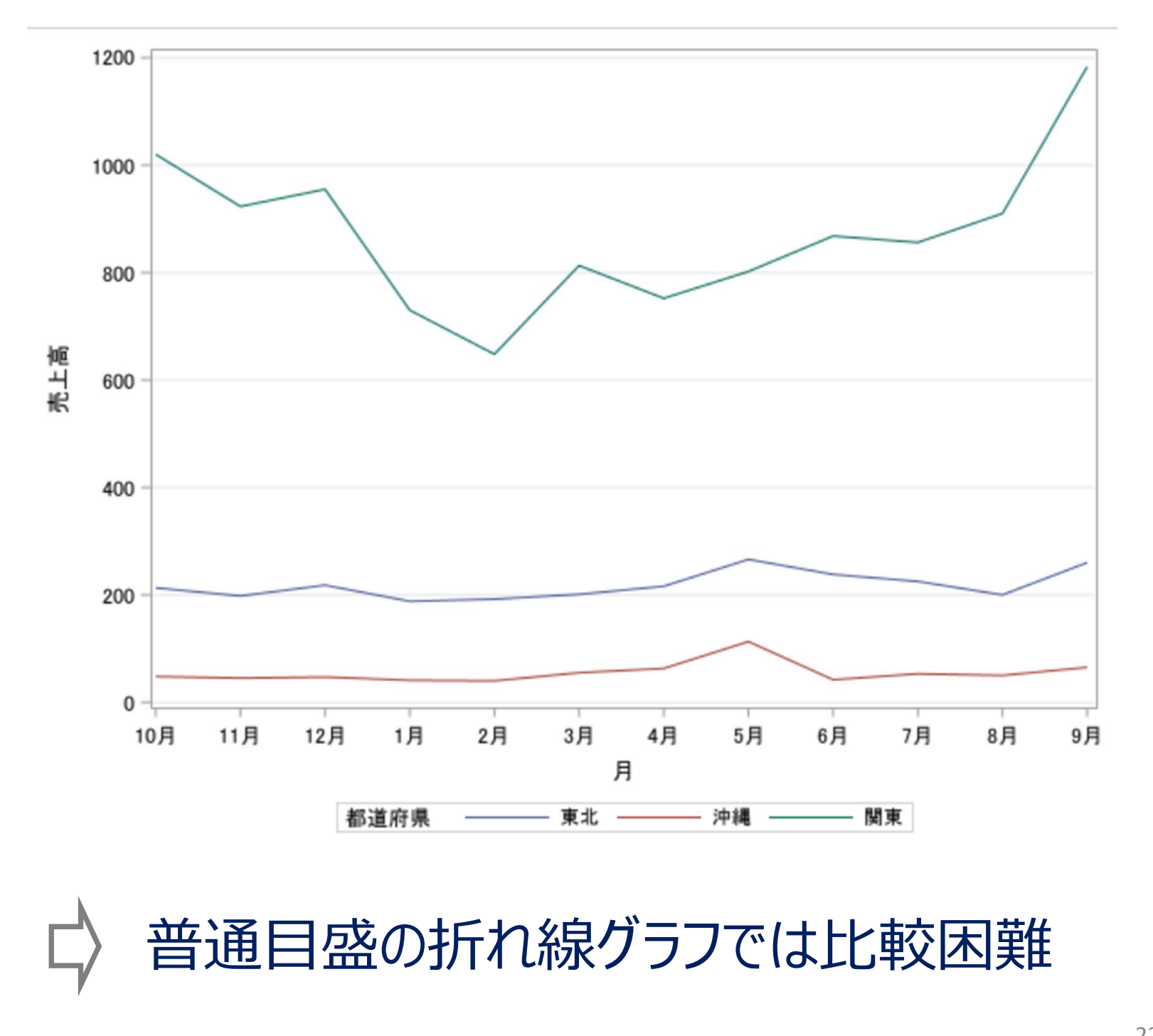

## 折れ線グラフ (対数目盛)

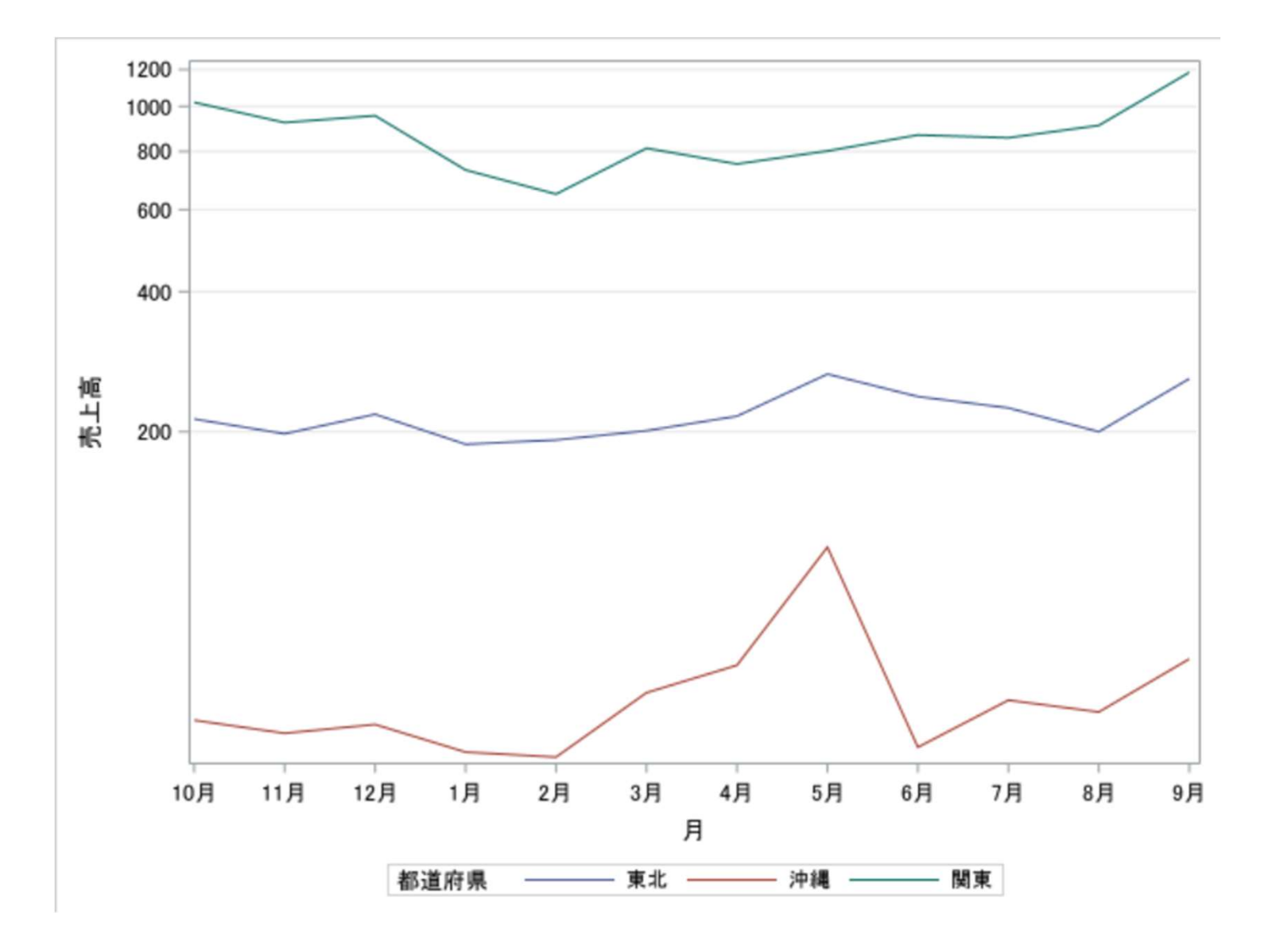

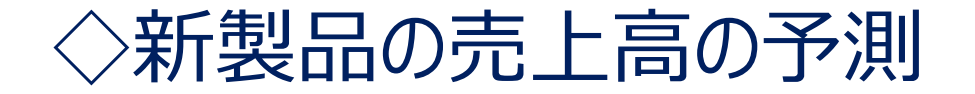

|     | (百万円) |                                 |
|-----|-------|---------------------------------|
|     | 新製品   |                                 |
| 1月  | 38    | 90                              |
| 2月  | 25    | 80                              |
| 3月  | 73    | 60                              |
| 4月  | 82    | 50                              |
| 5月  | 43    | 40 30                           |
| 6月  | 66    | 20                              |
| 7月  | 38    | 10                              |
| 8月  | 29    | 0<br>1月 2月 3月 4月 5月 6月 7月 8月 9月 |
| 9月  | 71    |                                 |
| 10月 | ?     | 10月の売上高は?                       |

## 新製品と主力製品の売上高

(百万円)

|    | 新製品 | 主力製品 |
|----|-----|------|
| 1月 | 38  | 523  |
| 2月 | 25  | 384  |
| 3月 | 73  | 758  |
| 4月 | 82  | 813  |
| 5月 | 43  | 492  |
| 6月 | 66  | 678  |
| 7月 | 38  | 495  |
| 8月 | 29  | 418  |
| 9月 | 71  | 723  |

## 折れ線グラフ (普通目盛)

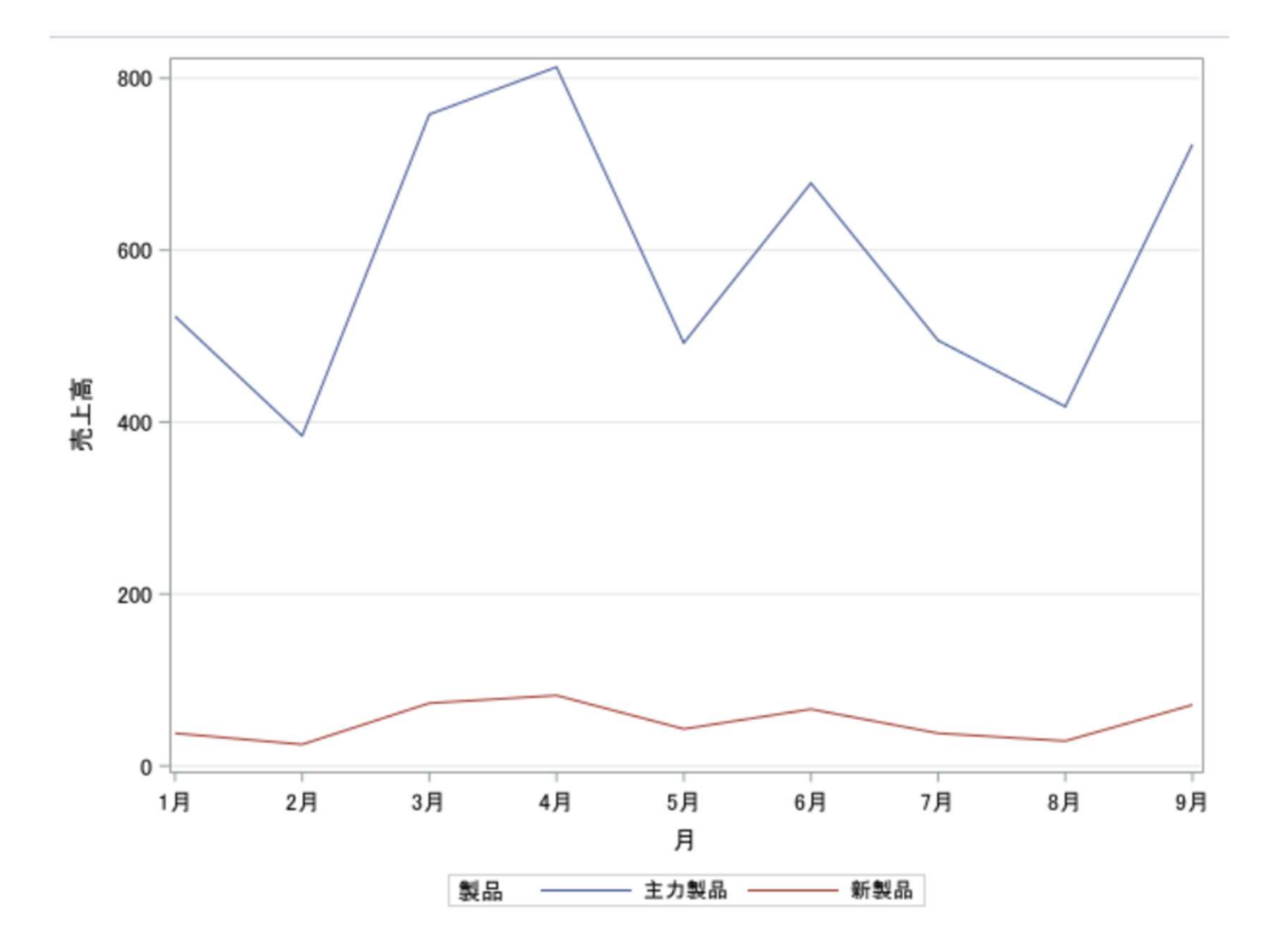

## 折れ線グラフ (対数目盛)

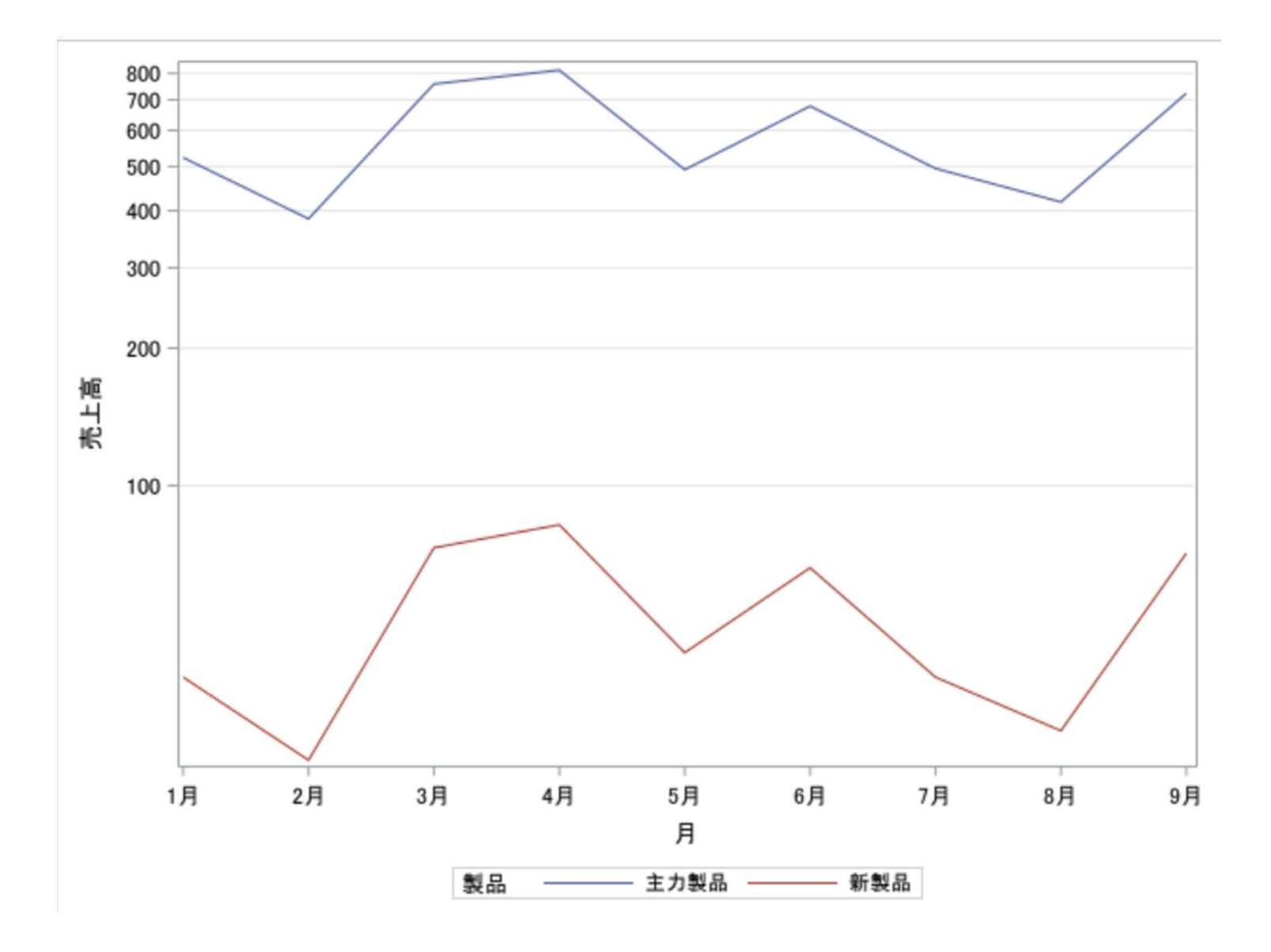

## 人間の五感は対数に変換されている

◇ウェーバー・フェヒナーの法則 弁別閾(気づくことができる最小の刺激差)は 刺激の値に比例

手に重りを100gのせ、少しずつ重りを加え、 重さの違いを感じたのが110gのとき、 手に重りを200gのせ、1gずつ重りを加えると、 重さの違いを感じるのは220gのときである。

デシベル、PH、マグニチュード、等星・・・

多くの場合、時系列の時間的変化は変動要素を持つ。

【変動要素】

- (1)傾向変動(T:trend)
  - データが時系列に進む方向を示す要素
- (2) 循環変動(C: cycle movement) 景気変動などの長周期の変動要素
- (3)季節的変動(S: seasonal movement)
   季節的要因、12ヶ月の確定周期で繰り返す変動要素
   (4)不規則変動(I: irregular component)

上記3つ以外のすべての変動要因

循環変動(C)は傾向変動(T)に含まれることが多い

$$Y = (TC) \times (SI)$$

Sas

## 移動平均法

変動に一定の規則性があるとき、その変動をある程度排除

#### ◇3項移動平均

| 年   | 1  | 2  | 3  | 4  | 5  | 6  | 7  | 8  | 9  | 10 | 11 |
|-----|----|----|----|----|----|----|----|----|----|----|----|
| 売上高 | 32 | 58 | 63 | 25 | 72 | 52 | 31 | 43 | 52 | 39 | 61 |

求める項の値に前後の項の値を加えて3で除する。 1年:計算できない 2年: (32+58+63) / 3=51.0 3年: (58+63+25) / 3=48.7

10年: (52+39+61) / 3=50.7 11年:計算できない

| 年   | 1 | 2    | 3    | 4    | 5    | 6    | 7    | 8    | 9    | 10   | 11 |
|-----|---|------|------|------|------|------|------|------|------|------|----|
| 売上高 | - | 51.0 | 48.7 | 53.3 | 49.7 | 51.7 | 42.0 | 42.0 | 44.7 | 50.7 | -  |

30

Sas

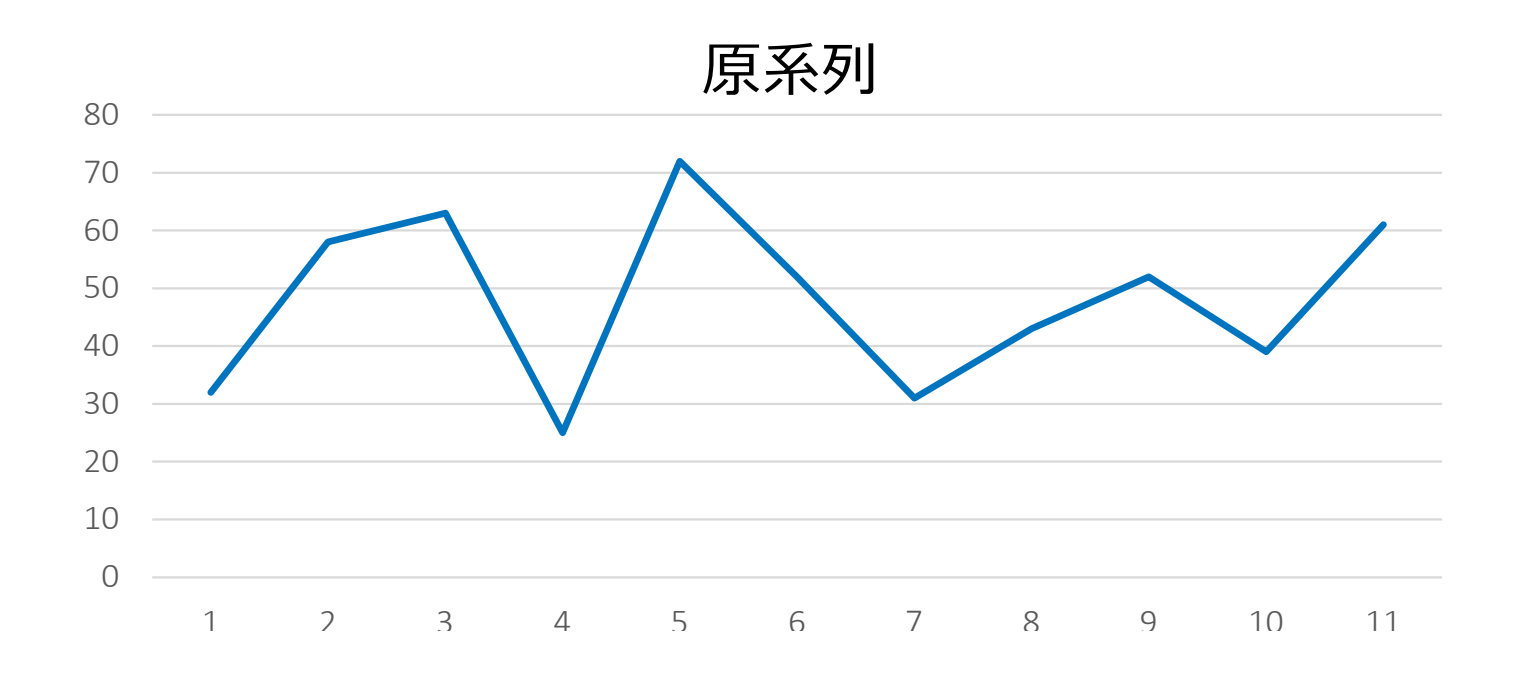

3項移動平均

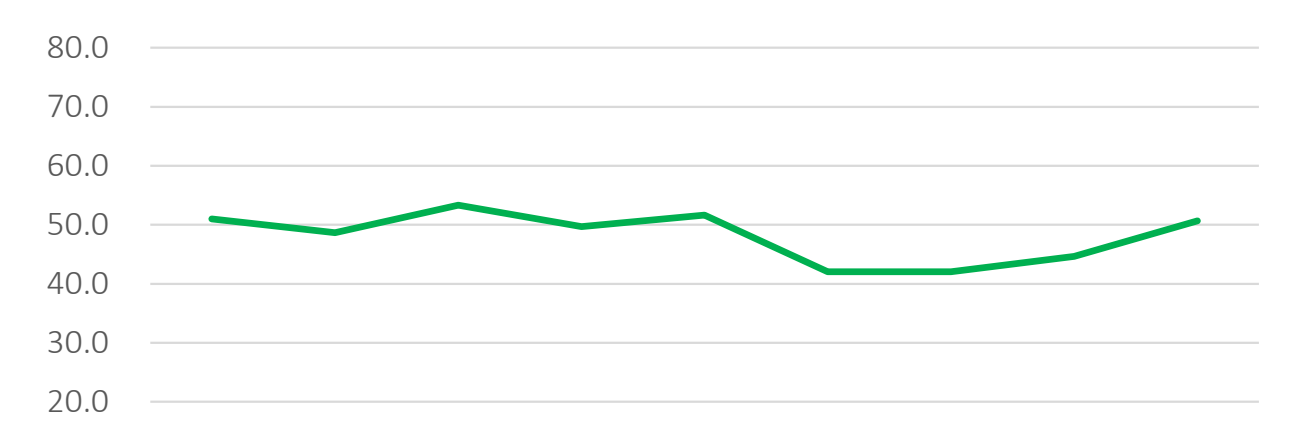

◇4項移動平均

| 年   | 1  | 2  | 3  | 4  | 5  | 6  | 7  | 8  | 9  | 10 | 11 | 12 |
|-----|----|----|----|----|----|----|----|----|----|----|----|----|
| 売上高 | 32 | 58 | 63 | 25 | 72 | 52 | 31 | 43 | 52 | 39 | 61 | 55 |

偶数項の移動平均は、中央項が存在しない。
1年:計算できない
2年:計算できない
3年:(32/2+58+63+25+72/2)/4=49.5
4年:(58/2+63+25+72+52/2)/4=53.8
10年:(43/2+52+39+61+55/2)/4=50.3
11年:計算できない
12年:計算できない

| 年   | 1 | 2 | 3    | 4    | 5    | 6    | 7    | 8    | 9    | 10   | 11 | 12 |
|-----|---|---|------|------|------|------|------|------|------|------|----|----|
| 売上高 | - | - | 49.5 | 53.8 | 49.0 | 47.3 | 47.0 | 42.9 | 45.0 | 50.3 | I  | -  |

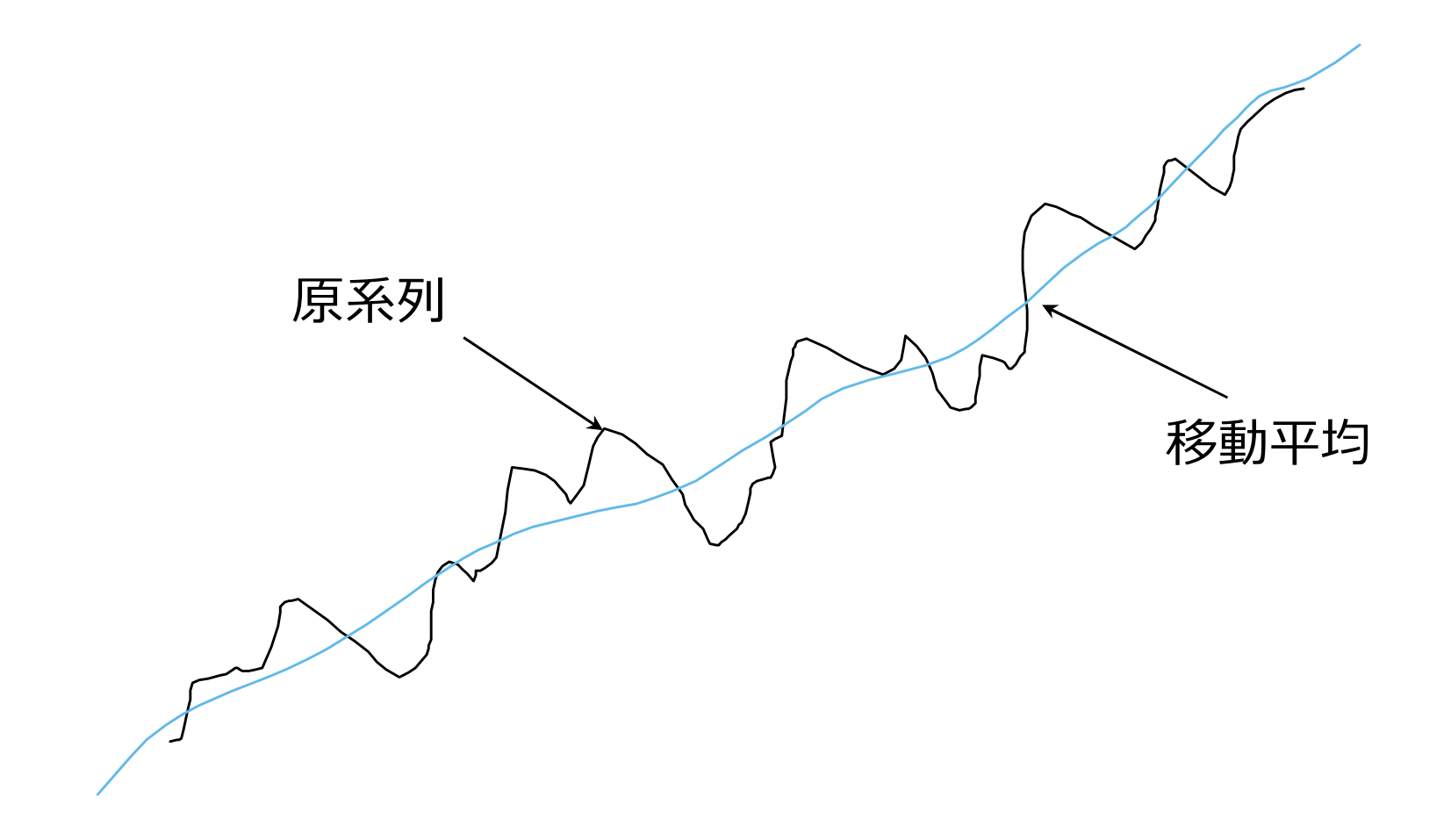

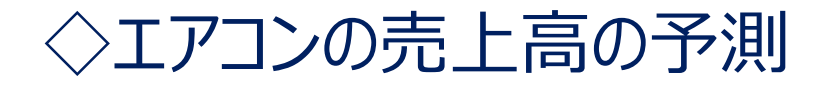

|     | 2020 | 2021 |
|-----|------|------|
| 1月  | 318  | 315  |
| 2月  | 298  | 305  |
| 3月  | 185  | 192  |
| 4月  | 173  | 205  |
| 5月  | 199  | 231  |
| 6月  | 328  | 334  |
| 7月  | 415  | 482  |
| 8月  | 298  | 353  |
| 9月  | 203  | 281  |
| 10月 | 192  | 187  |
| 11月 | 195  | 192  |
| 12月 | 381  | 380  |

### 2022年の売上高?

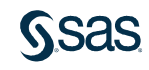

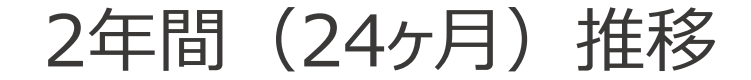

|      | 1月  | 2月  | 3月  | 4月  | 5月  | 6月  | 7月  | 8月  | 9月  | 10月 | 11月 | 12月 |
|------|-----|-----|-----|-----|-----|-----|-----|-----|-----|-----|-----|-----|
| 2020 | 318 | 298 | 185 | 173 | 199 | 328 | 415 | 298 | 203 | 192 | 195 | 381 |
| 2021 | 315 | 305 | 192 | 205 | 231 | 334 | 482 | 353 | 281 | 187 | 192 | 380 |

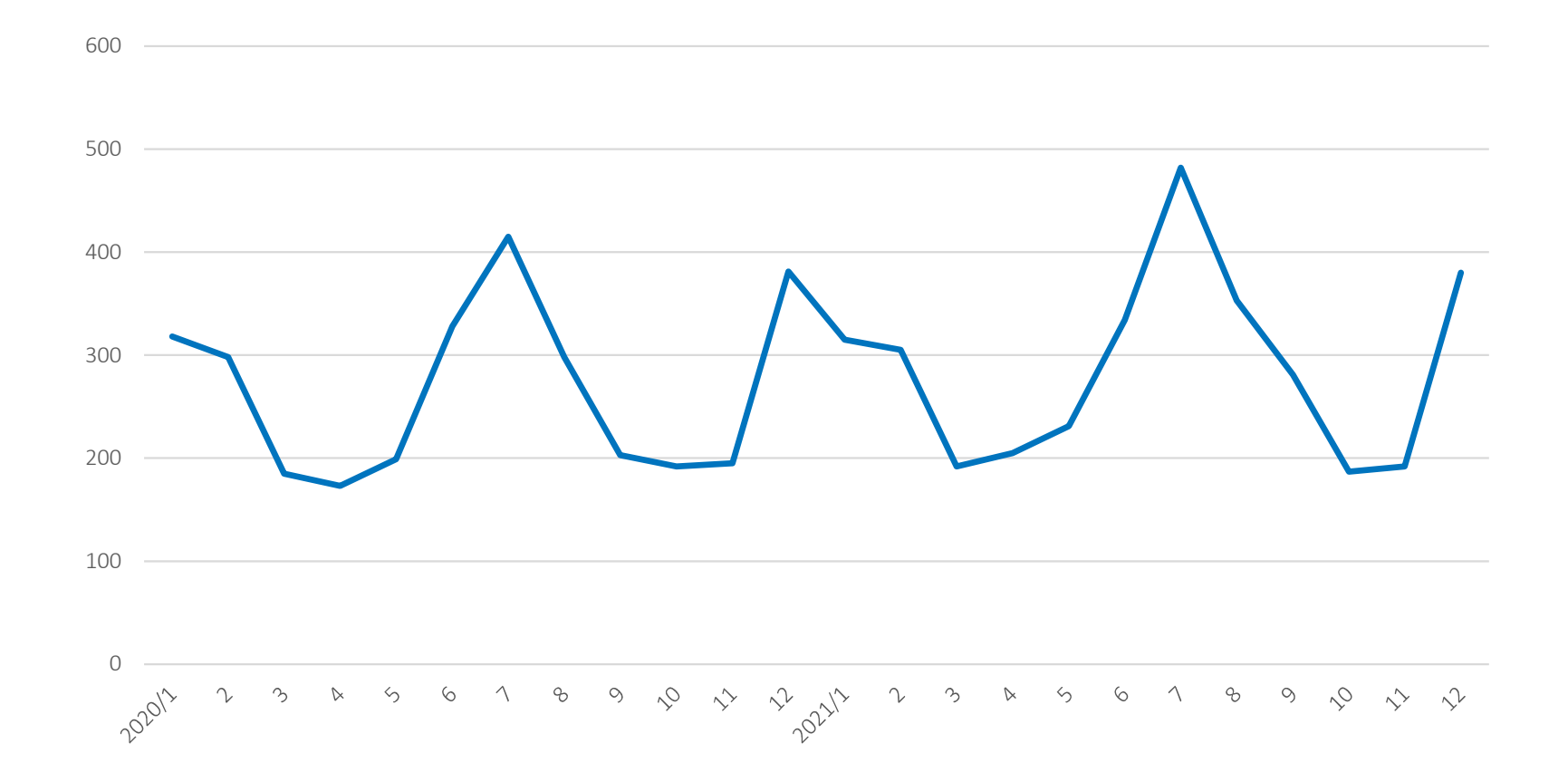

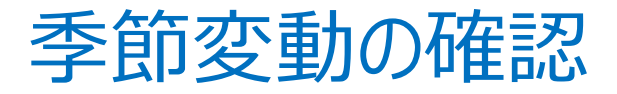

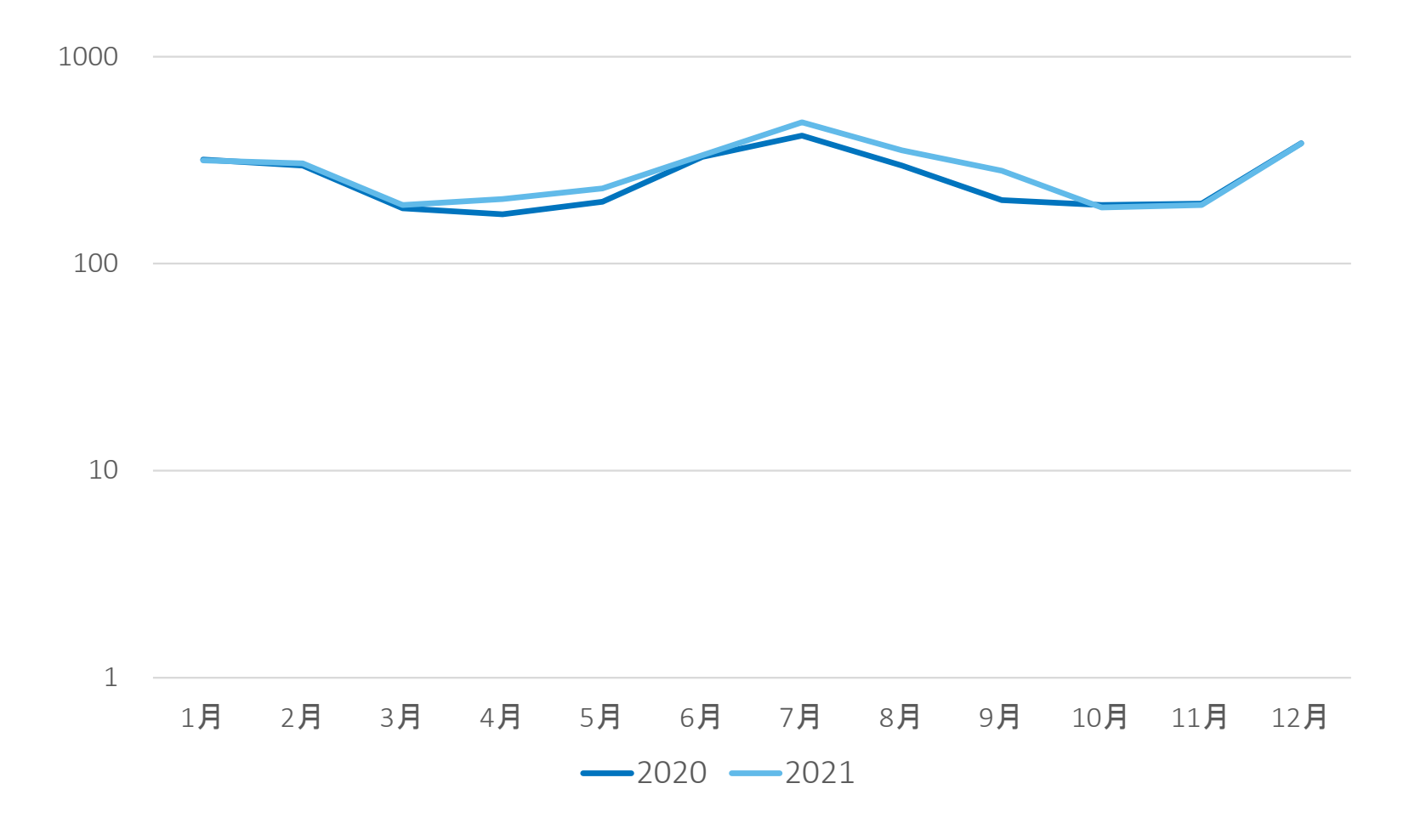

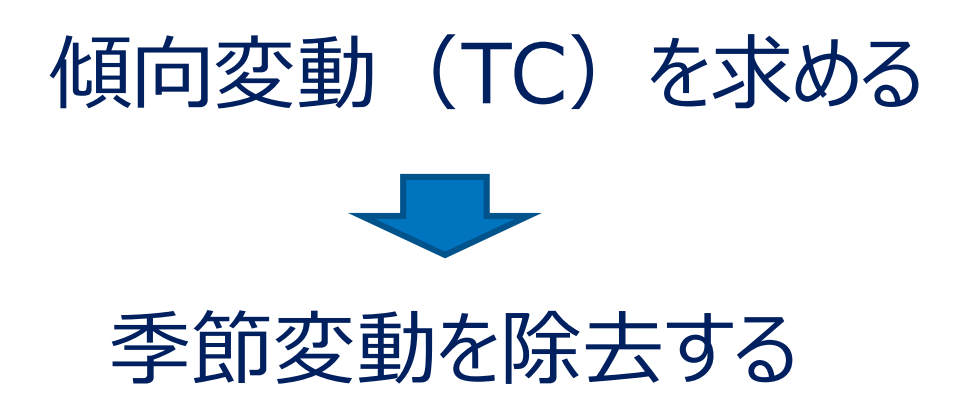

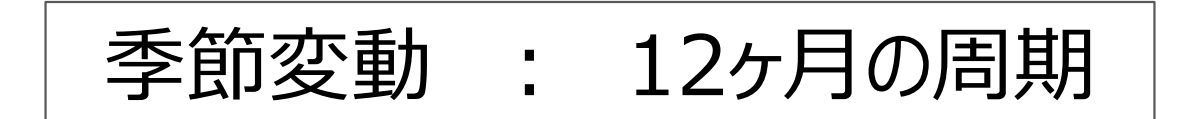

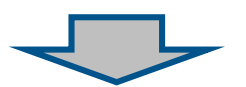

### 12項(12ヶ月)移動平均による季節変動の除去

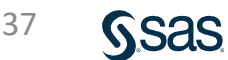

### 傾向変動(TC)を求める(12項移動平均)

| 年月     | データ | 12項移動平均 |
|--------|-----|---------|
| 2020/1 | 318 |         |
| 2      | 298 |         |
| 3      | 185 |         |
| 4      | 173 |         |
| 5      | 199 |         |
| 6      | 328 |         |
| 7      | 415 | 265.3   |
| 8      | 298 | 265.5   |
| 9      | 203 | 266.0   |
| 10     | 192 | 267.7   |
| 11     | 195 | 270.3   |
| 12     | 381 | 271.9   |
| 2021/1 | 315 | 275.0   |
| 2      | 305 | 280.0   |
| 3      | 192 | 285.6   |
| 4      | 205 | 288.6   |
| 5      | 231 | 288.3   |
| 6      | 334 | 288.1   |
| 7      | 482 |         |
| 8      | 353 |         |
| 9      | 281 |         |
| 10     | 187 |         |
| 11     | 192 |         |

#### 2020年7月:12項移動平均値 265.3=(318/2+298+…+381+315/2)/12

Sas

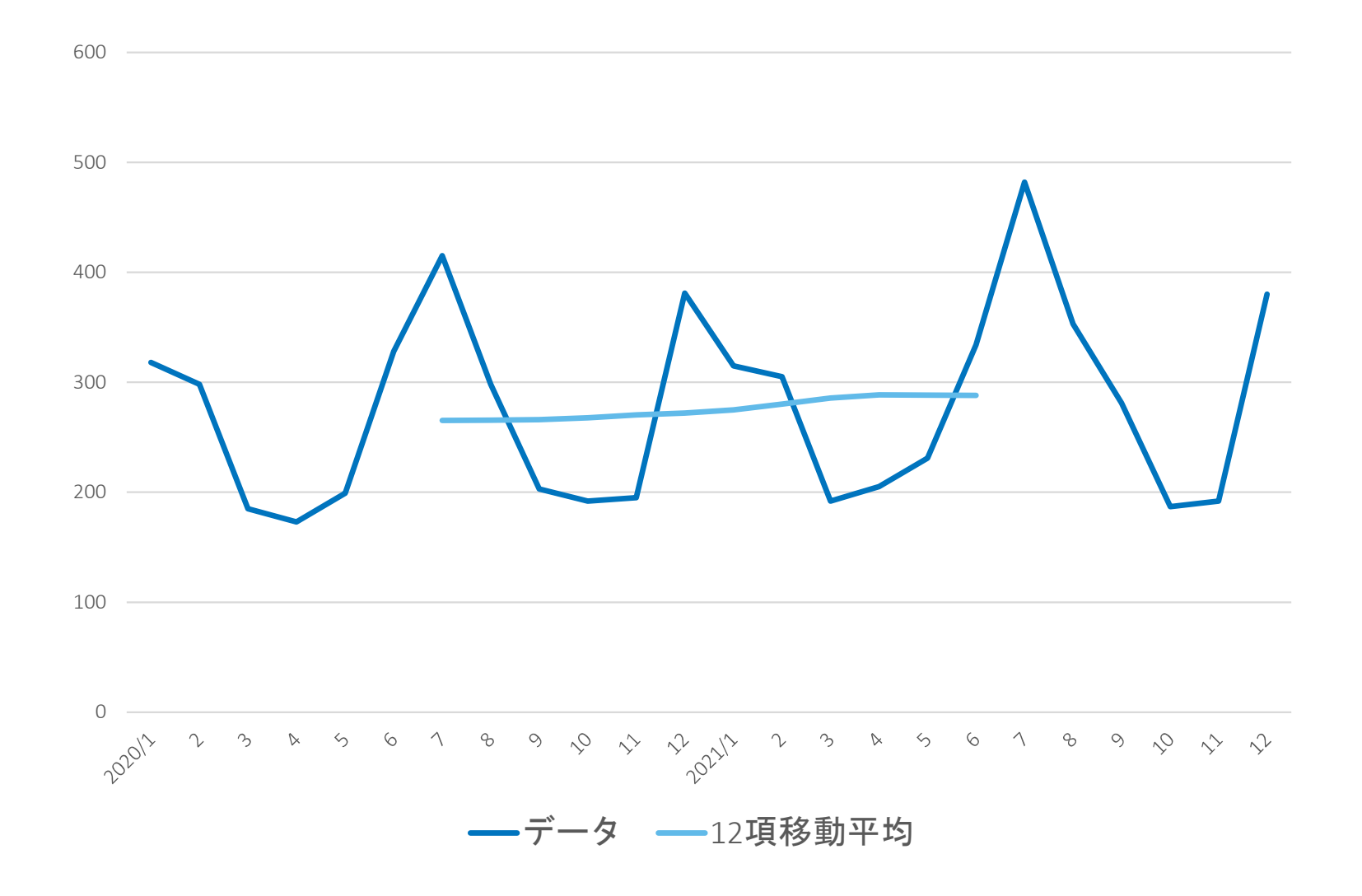

### 季節変動(SI)を求める

### 1) 売上高を傾向変動(TC)で割る。

## $Y = T C \cdot S I \qquad S I = Y \div T C$

|        |     |         | _     |
|--------|-----|---------|-------|
| 年月     | データ | 12項移動平均 | 季節変動  |
| 2020/1 | 318 |         |       |
| 2      | 298 |         |       |
| 3      | 185 |         |       |
| 4      | 173 |         |       |
| 5      | 199 |         |       |
| 6      | 328 |         |       |
| 7      | 415 | 265.3   | 1.564 |
| 8      | 298 | 265.5   | 1.123 |
| 9      | 203 | 266.0   | 0.763 |
| 10     | 192 | 267.7   | 0.717 |
| 11     | 195 | 270.3   | 0.721 |
| 12     | 381 | 271.9   | 1.401 |
| 2021/1 | 315 | 275.0   | 1.146 |
| 2      | 305 | 280.0   | 1.089 |
| 3      | 192 | 285.6   | 0.672 |
| 4      | 205 | 288.6   | 0.710 |
| 5      | 231 | 288.3   | 0.801 |
| 6      | 334 | 288.1   | 1.159 |
| 7      | 482 |         |       |
| 8      | 353 |         |       |
| 9      | 281 |         |       |
| 10     | 187 |         |       |
| 11     | 192 |         |       |

 $1.564 = 415 \div 265.3$ 

### 2) 各月の季節変動の総和を12に調整する。(季節指数) 1.564 + 1.123 + ... + 1.159 = 11.868

| 年月     | データ | 12項移動平均 | 季節変動   | 季節指数   |
|--------|-----|---------|--------|--------|
| 2020/1 | 318 |         |        |        |
| 2      | 298 |         |        |        |
| 3      | 185 |         |        |        |
| 4      | 173 |         |        |        |
| 5      | 199 |         |        |        |
| 6      | 328 |         |        |        |
| 7      | 415 | 265.3   | 1.564  | 1.582  |
| 8      | 298 | 265.5   | 1.123  | 1.135  |
| 9      | 203 | 266.0   | 0.763  | 0.772  |
| 10     | 192 | 267.7   | 0.717  | 0.725  |
| 11     | 195 | 270.3   | 0.721  | 0.729  |
| 12     | 381 | 271.9   | 1.401  | 1.417  |
| 2021/1 | 315 | 275.0   | 1.146  | 1.158  |
| 2      | 305 | 280.0   | 1.089  | 1.101  |
| 3      | 192 | 285.6   | 0.672  | 0.680  |
| 4      | 205 | 288.6   | 0.710  | 0.718  |
| 5      | 231 | 288.3   | 0.801  | 0.810  |
| 6      | 334 | 288.1   | 1.159  | 1.172  |
| 7      | 482 | =+      | 11.000 | 12.000 |
| 8      | 353 | ㅁ히      | 11.808 | 12.000 |
| 9      | 281 |         |        |        |
| 10     | 187 |         |        |        |
| 11     | 192 |         |        |        |

#### $1.582 = 1.564 \times (12/11.868)$

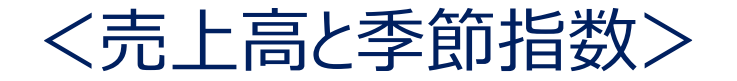

|     | 2020 | 2021 | 季節指数  |
|-----|------|------|-------|
| 1月  | 318  | 315  | 1.158 |
| 2月  | 298  | 305  | 1.101 |
| 3月  | 185  | 192  | 0.680 |
| 4月  | 173  | 205  | 0.718 |
| 5月  | 199  | 231  | 0.810 |
| 6月  | 328  | 334  | 1.172 |
| 7月  | 415  | 482  | 1.582 |
| 8月  | 298  | 353  | 1.135 |
| 9月  | 203  | 281  | 0.772 |
| 10月 | 192  | 187  | 0.725 |
| 11月 | 195  | 192  | 0.729 |
| 12月 | 381  | 380  | 1.417 |
|     |      | =∔   |       |

## <事例>百貨店の過去3年間の売上高実績。 2022年の月別売上高を予測せよ。

|     | 2019年 | 2020年 | 2021年 |
|-----|-------|-------|-------|
| 1月  | 219   | 262   | 316   |
| 2月  | 217   | 260   | 312   |
| 3月  | 307   | 356   | 443   |
| 4月  | 284   | 347   | 438   |
| 5月  | 266   | 316   | 394   |
| 6月  | 271   | 323   | 410   |
| 7月  | 387   | 482   | 617   |
| 8月  | 270   | 320   | 409   |
| 9月  | 232   | 289   | 349   |
| 10月 | 326   | 392   | 483   |
| 11月 | 338   | 401   | 503   |
| 12月 | 768   | 938   | 1144  |

### <2022年1月~12月の売上高予測手順>

2022年1月~12月の傾向変動(TC)の予測値 2022年1月~12月の季節指数を求める

- 1) 傾向変動(TC)を求める(12項移動平均)
- 2) 最小2乗法によりTCの回帰式を求める
- 3) 2022年1月~12月のTCの予測値を求める
- 4)季節変動(SI)を求める
- 5) 季節指数を求める
- 6) TCの予測値、季節指数から売上高の予測値 を求める

44

### 1) 12項移動平均値を求める

|          | 百貨店売上商  |     |          |
|----------|---------|-----|----------|
| No.      |         | 売上高 | 12項移動平均値 |
|          | 2019年1月 | 219 |          |
|          | 2月      | 217 |          |
|          | 3月      | 307 |          |
|          | 4月      | 284 |          |
| <u> </u> | 5月      | 266 |          |
|          | 6月      | 271 |          |
| 1        | 7月      | 387 | 325.5    |
| 2        | 8月      | 270 | 329.1    |
| 3        | 9月      | 232 | 333.0    |
| 4        | 10月     | 326 | 337.6    |
| 5        | 11月     | 338 | 342.3    |
| 6        | 12月     | 768 | 346.6    |
| 7        | 2020年1月 | 262 | 352.7    |
| 8        | 2月      | 260 | 358.8    |
| 9        | 3月      | 356 | 363.2    |
| 10       | 4月      | 347 | 368.3    |
| 11       | 5月      | 316 | 373.7    |
| 12       | 6月      | 323 | 383.4    |
| 13       | 7月      | 482 | 392.8    |
| 14       | 8月      | 320 | 397.2    |
| 15       | 9月      | 289 | 403.0    |
| 16       | 10月     | 392 | 410.4    |

#### 2019年7月:12項移動平均値 =(219/2+217+…+768+262/2)/12

### 2) TCの予測値(2021年1月~12月)を単回帰分析 により求める。

### 1. 「ワークシート名(Data22)」を入力し、実行ボタンをクリックする。

| SAS <sup>®</sup> Studio                                                                               |                                                                                                    |
|----------------------------------------------------------------------------------------------------|----------------------------------------------------------------------------------------------------|
| ▼ サーバーファイルとフォルダ                                                                                       | t *プロセスフロー1 ×                                                                                                    |
| <ul> <li></li></ul>                                                                                   | <u>プロセスフロー1</u> > "EXCEL ファイル.xlsx" のインポート<br>設定 コード/結果 分割 ★ ■ ★ ■<br>オプション ノード<br>・ファイル情報<br>ソースファイル<br>ファイル名: EXCEL ファイル xlsx |
| <ul> <li>▶ データ分析の基礎2</li> <li>▶ データ分析の基礎3</li> <li>▲ 需要・販売予測の方法1</li> <li>▶ EXCELファイル.xlsx</li> </ul> | ソースの場所: /home/u61364448/需要・販売予測の方法1<br>ワークシート名:<br>Data22                                                                       |
| ▶ タスクとユーティリティ<br>▶ スニペット                                                                              | 出カデータ<br>SAS Server: SASApp<br>データセット名: IMPORT<br>ライブラリ: WORK<br>変更<br>▼オプション<br>ファイルの種類・                                       |

Sas

#### 2.「タスクとユーティリティ」→「タスク」→「線形モデル」の「線形回帰 分析」をフロー画面にドラッグし、「EXCELデータ・・」と結合、 右クリック-「開く」をクリックする。

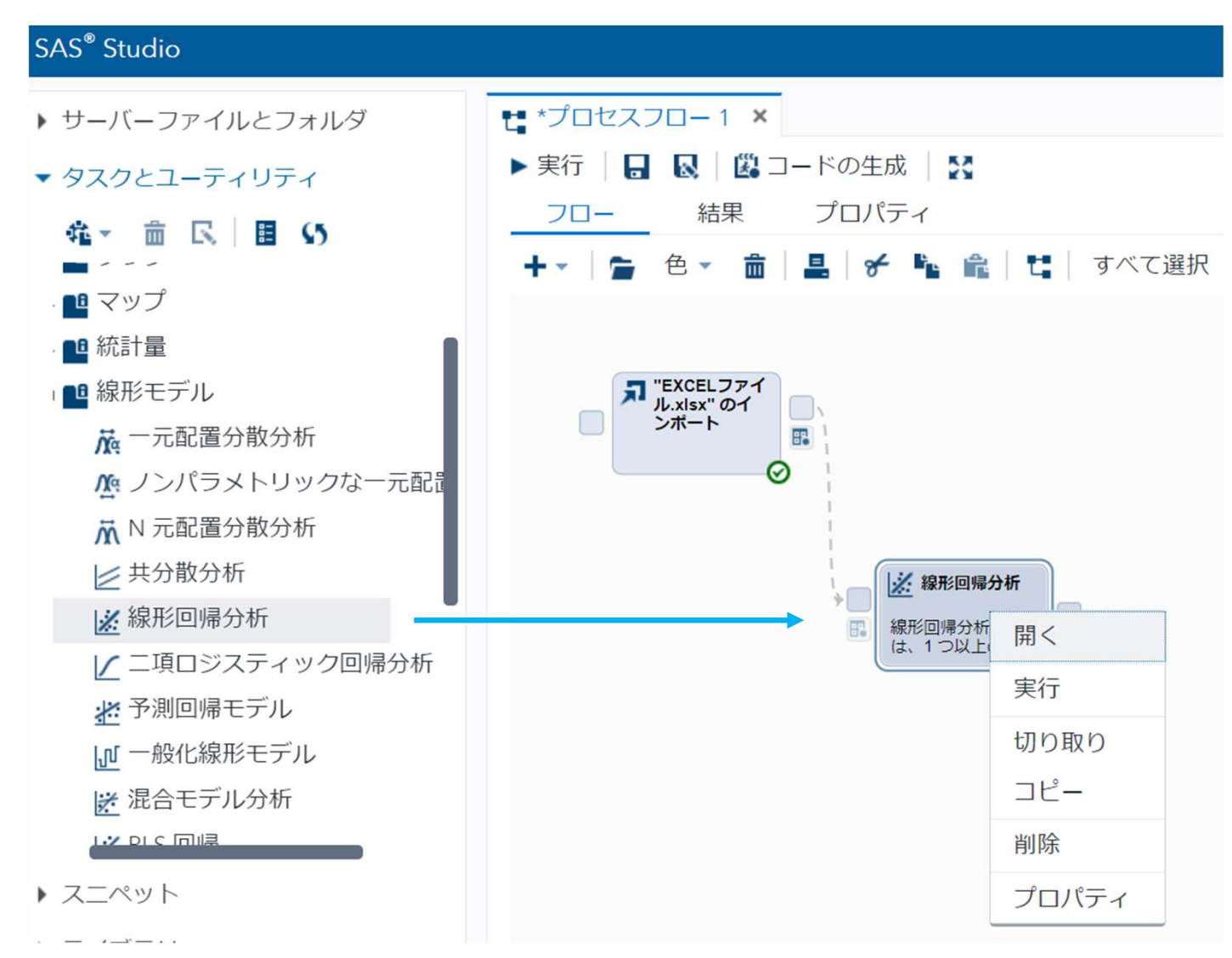

#### 3. 「データ」、「従属変数(12項移動平均値)」、「連続変数(No.)」 をセットする。

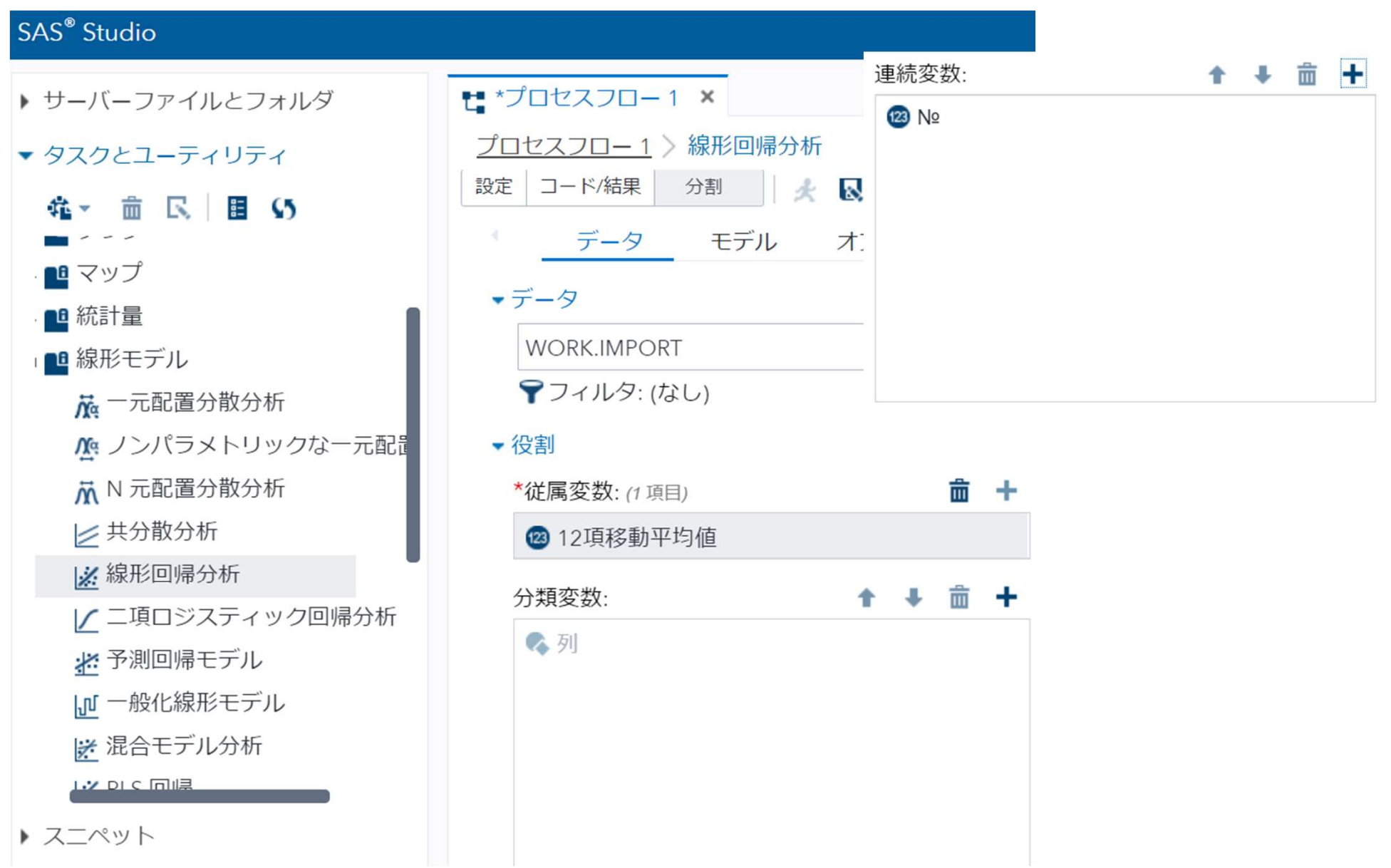

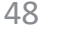

Sas

### 4. 「モデル」をクリックし、「モデル効果」の切片を「No.」にする。

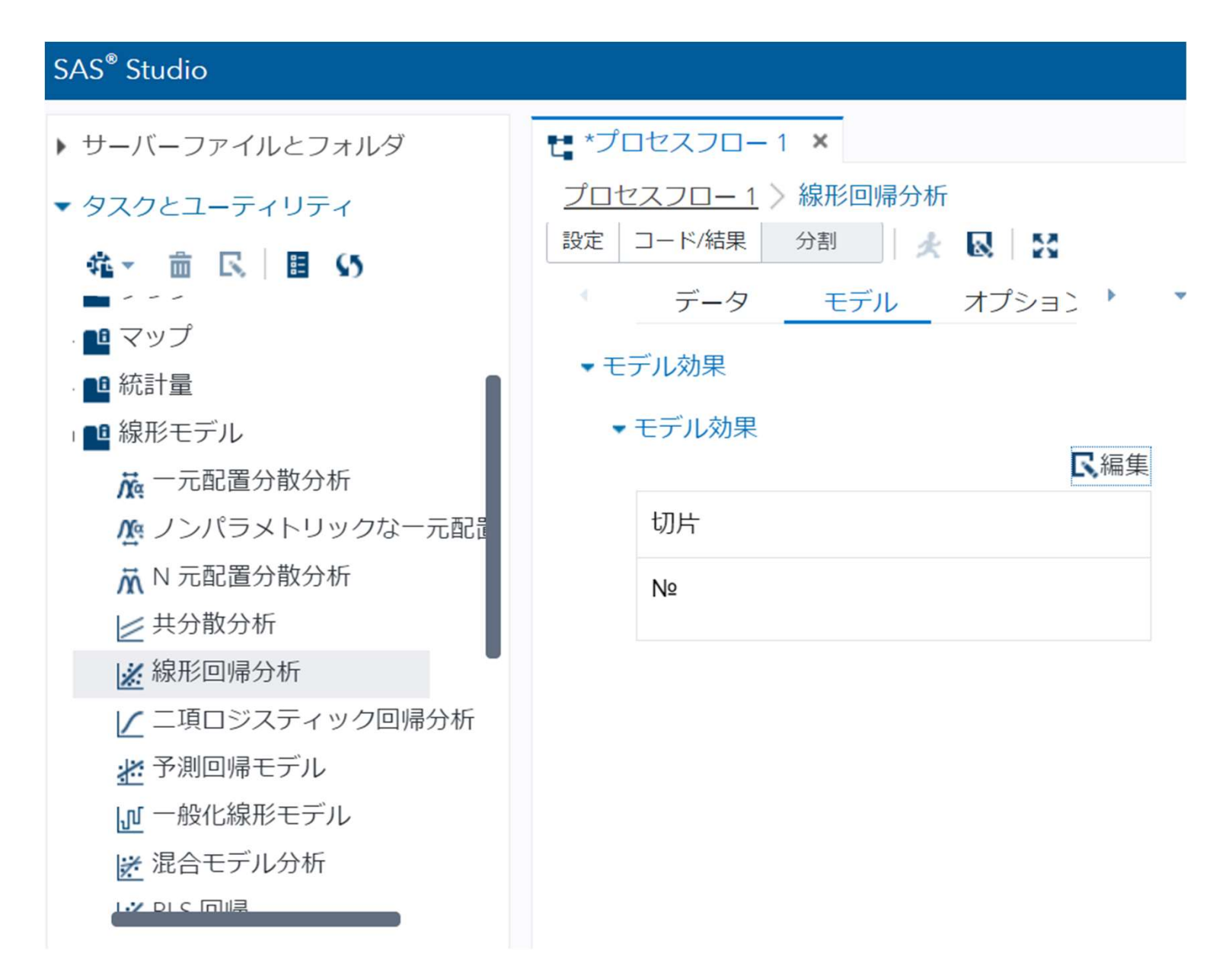

Sas

## 5. 切片の編集では、変数「No.」を選択し、「単一効果」の「追加」を クリックし、OKボタンを押す。 6. 実行ボタンをクリックする。

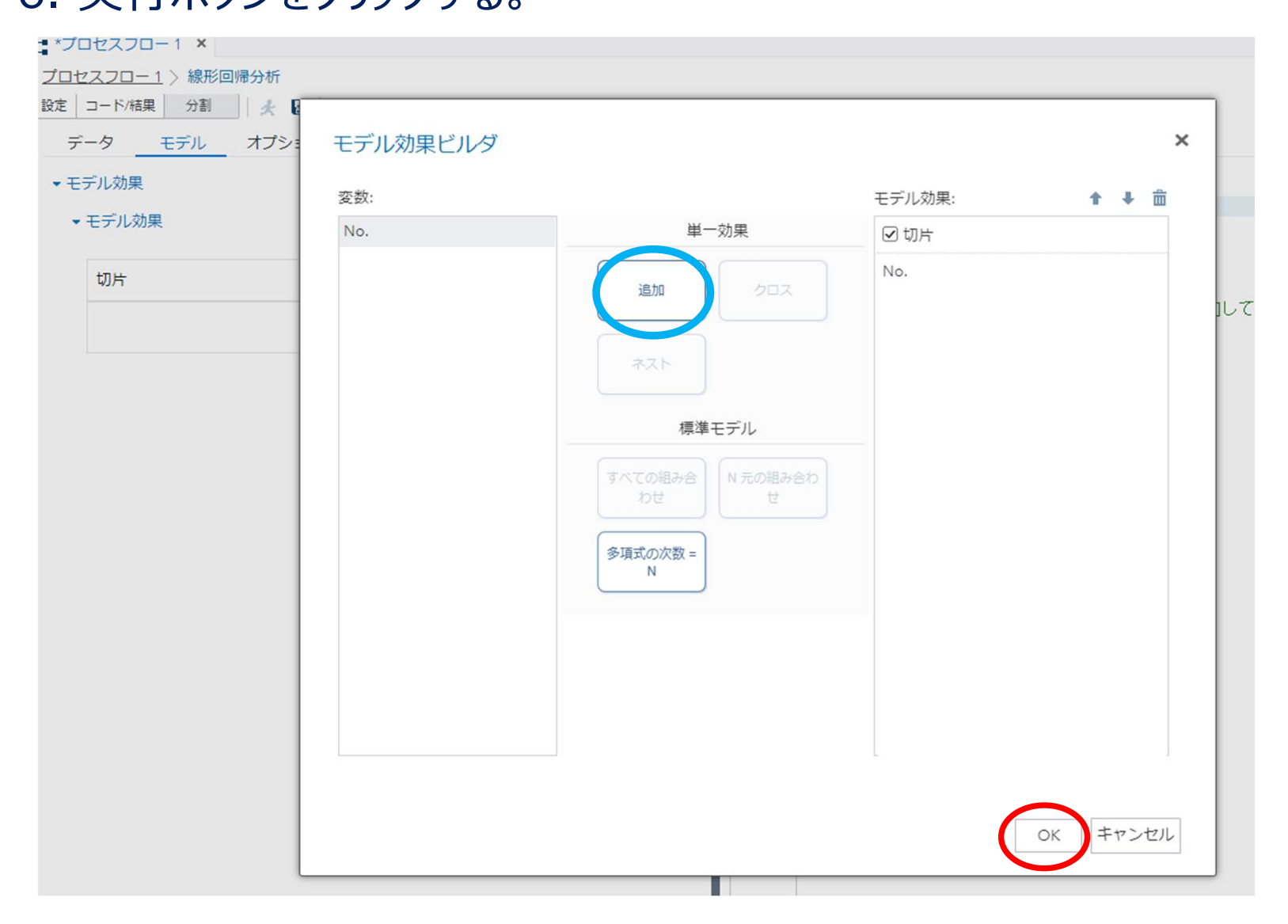

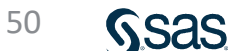

#### 分析結果が出力される。

| Root MSE | 4.83988   | R2 乗      | 0.9896 |
|----------|-----------|-----------|--------|
| 従属変数の平均  | 390.82465 | 調整済み R2 乗 | 0.9892 |
| 変動係数     | 1.23838   |           |        |

| バラメータの 推定            |           |   |           |          |          |        |
|----------------------|-----------|---|-----------|----------|----------|--------|
| 変数 ラベル 自由度 パラメータ t 値 |           |   |           |          | Pr > [t] |        |
| Intercept            | Intercept | 1 | 309.06310 | 2.03929  | 151.55   | <.0001 |
| No.                  | No.       | 1 | 6.54092   | 0.1 4272 | 45.83    | <.0001 |

### $TC = 309.06 + 6.541 \times No.$

・自由度調整済み決定係数 0.9892

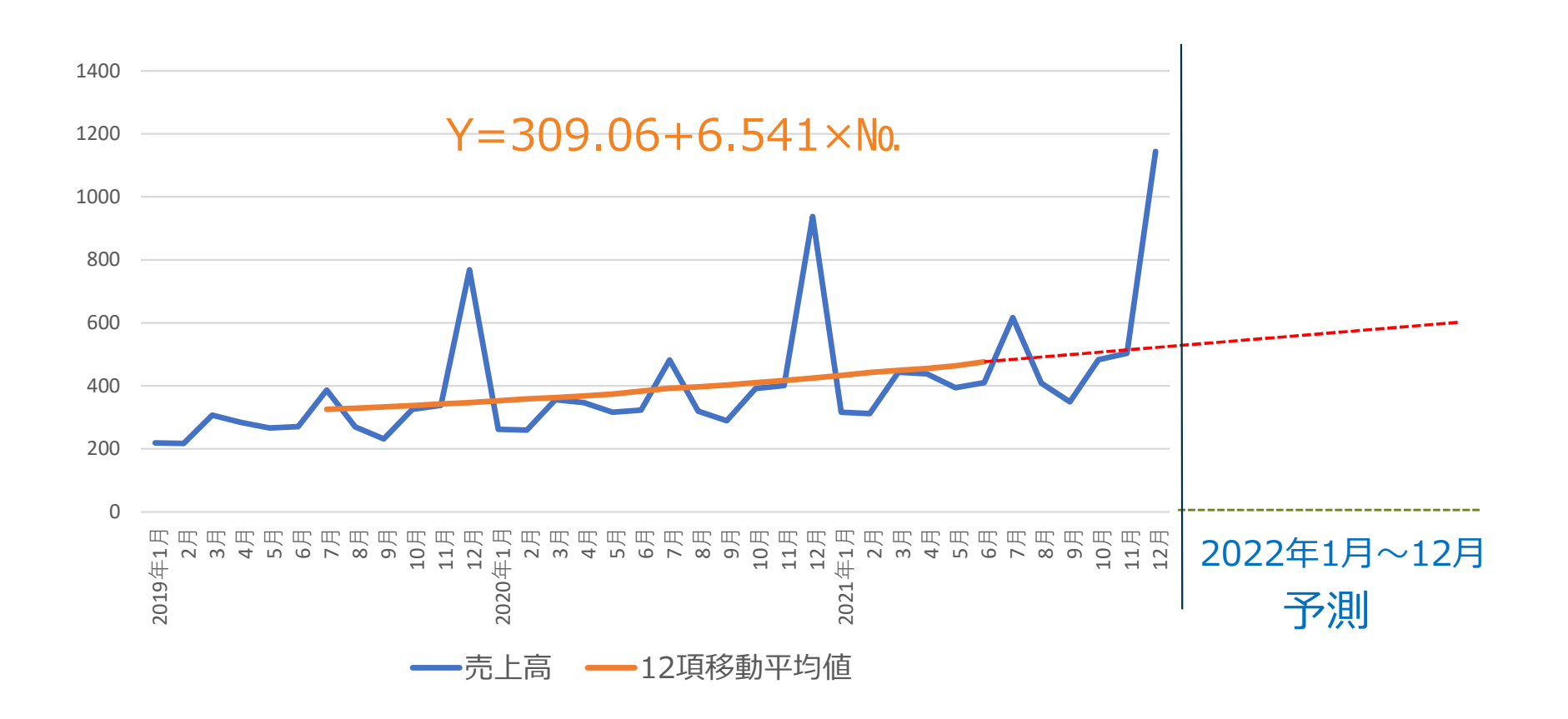

### ④TCの予測値(2022年1月~12月)を算出する

| 10 |     | _       | _    | _        | _     |                                     |
|----|-----|---------|------|----------|-------|-------------------------------------|
| T  |     | 百貨店売上   | 高    |          |       |                                     |
|    | Na. |         | 売上高  | 12項移動平均値 | 回帰式   |                                     |
|    | 22  | 4月      | 438  | 455.4    | 453.0 |                                     |
|    | 23  | 5月      | 394  | 463.4    | 459.5 |                                     |
|    | 24  | 6月      | 410  | 476.3    | 466.0 |                                     |
|    | 25  | 7月      | 617  |          | 472.6 |                                     |
|    | 26  | 8月      | 409  |          | 479.1 |                                     |
|    | 27  | 9月      | 349  |          | 485.7 |                                     |
|    | 28  | 10月     | 483  |          | 492.2 |                                     |
|    | 29  | 11月     | 503  |          | 498.7 |                                     |
|    | 30  | 12月     | 1144 |          | 505.3 |                                     |
|    | 31  | 2022年1月 |      |          | 511.9 | $511.9 = 309.05 + 6.5423 \times 31$ |
|    | 32  | 2月      |      |          | 518.4 |                                     |
|    | 33  | 3月      |      |          | 524.9 |                                     |
|    | 34  | 4月      |      |          | 531.5 |                                     |
|    | 35  | 5月      |      |          | 538.0 |                                     |
|    | 36  | 6月      |      |          | 544.6 |                                     |
|    | 37  | 7月      |      |          | 551.1 |                                     |
|    | 38  | 8月      |      |          | 557.7 |                                     |
|    | 39  | 9月      |      |          | 564.2 |                                     |
|    | 40  | 10月     |      |          | 570.7 |                                     |
|    | 41  | 11月     |      |          | 577.3 |                                     |
|    | 42  | 12月     |      |          | 583.8 |                                     |

Ssas

3)季節変動(SI)を求める

| -   | 百貨店売上   | 高   |          |       |       |
|-----|---------|-----|----------|-------|-------|
| No. |         | 売上高 | 12項移動平均値 | 回帰式   | 季節変動  |
|     | 2019年1月 | 219 |          |       |       |
|     | 2月      | 217 |          |       |       |
|     | 3月      | 307 |          |       |       |
|     | 4月      | 284 |          |       |       |
|     | 5月      | 266 |          |       |       |
|     | 6月      | 271 |          |       |       |
| 1   | 7月      | 387 | 325.5    | 315.6 | 1.189 |
| 2   | 8月      | 270 | 329.1    | 322.1 | 0.820 |
| 3   | 9月      | 232 | 333.0    | 328.7 | 0.697 |
| 4   | 10月     | 326 | 337.6    | 335.2 | 0.966 |
| 5   | 11月     | 338 | 342.3    | 341.8 | 0.987 |
| 6   | 12月     | 768 | 346.6    | 348.3 | 2.216 |
| 7   | 2020年1月 | 262 | 352.7    | 354.8 | 0.743 |
| 8   | 2月      | 260 | 358.8    | 361.4 | 0.725 |
| 9   | 3月      | 356 | 363.2    | 367.9 | 0.980 |
| 10  | 4月      | 347 | 368.3    | 374.5 | 0.942 |
| 11  | 5月      | 316 | 373.7    | 381.0 | 0.846 |
| 12  | 6月      | 323 | 383.4    | 387.6 | 0.842 |
| 13  | 7月      | 482 | 392.8    | 394.1 | 1.227 |
| 14  | 8月      | 320 | 397.2    | 400.6 | 0.806 |
| 15  | 9月      | 289 | 403.0    | 407.2 | 0.717 |
| 16  | 10月     | 392 | 410.4    | 413.7 | 0.955 |

1.189=387 / 325.5

### 4)季節変動(SI)の平均(幾何平均)を求める

| <i>2</i> | 百貨店売上   | 高   |          |       |       |         |
|----------|---------|-----|----------|-------|-------|---------|
| Na.      |         | 売上高 | 12項移動平均値 | 回帰式   | 季節変動  | 季節変動の平均 |
|          | 4月      | 284 |          |       |       |         |
|          | 5月      | 266 |          |       |       |         |
|          | 6月      | 271 |          |       |       |         |
| 1        | 7月      | 387 | 325.5    | 315.6 | 1.189 | 1.208   |
| 2        | 8月      | 270 | 329.1    | 322.1 | 0.820 | 0.813   |
| 3        | 9月      | 232 | 333.0    | 328.7 | 0.697 | 0.707   |
| 4        | 10月     | 326 | 337.6    | 335.2 | 0.966 | 0.960   |
| 5        | 11月     | 338 | 342.3    | 341.8 | 0.987 | 0.974   |
| 6        | 12月     | 768 | 346.6    | 348.3 | 2.216 | 2.213   |
| 7        | 2020年1月 | 262 | 352.7    | 354.8 | 0.743 | 0.736   |
| 8        | 2月      | 260 | 358.8    | 361.4 | 0.725 | 0.715   |
| 9        | 3月      | 356 | 363.2    | 367.9 | 0.980 | 0.983   |
| 10       | 4月      | 347 | 368.3    | 374.5 | 0.942 | 0.952   |
| 11       | 5月      | 316 | 373.7    | 381.0 | 0.846 | 0.848   |
| 12       | 6月      | 323 | 383.4    | 387.6 | 0.842 | 0.852   |
| 13       | 7月      | 482 | 392.8    | 394.1 | 1.227 |         |
| 14       | 8月      | 320 | 397.2    | 400.6 | 0.806 |         |
| 15       | 9月      | 289 | 403.0    | 407.2 | 0.717 |         |
| 16       | 10月     | 392 | 410.4    | 413.7 | 0.955 |         |
| 17       | 11月     | 401 | 417.4    | 420.3 | 0.961 |         |
| 18       | 12月     | 938 | 424.3    | 426.8 | 2.211 |         |
| 19       | 2021年1月 | 316 | 433.5    | 433.4 | 0.729 |         |

### 7月 : 1.208 = √1.189×1.227

Sas

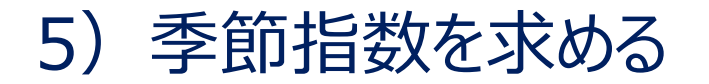

|     | 百貨店売上   | 高   |          |       |       |         |        |
|-----|---------|-----|----------|-------|-------|---------|--------|
| Na. |         | 売上高 | 12項移動平均値 | 回帰式   | 季節変動  | 季節変動の平均 | 季節指数   |
|     | 2019年1月 | 219 |          |       |       |         |        |
|     | 2月      | 217 |          |       |       |         |        |
|     | 3月      | 307 |          |       |       |         |        |
|     | 4月      | 284 |          |       |       |         |        |
|     | 5月      | 266 |          |       |       |         |        |
|     | 6月      | 271 |          |       |       |         |        |
| 1   | 7月      | 387 | 325.5    | 315.6 | 1.189 | 1.208   | 1.212  |
| 2   | 8月      | 270 | 329.1    | 322.1 | 0.820 | 0.813   | 0.816  |
| 3   | 9月      | 232 | 333.0    | 328.7 | 0.697 | 0.707   | 0.709  |
| 4   | 10月     | 326 | 337.6    | 335.2 | 0.966 | 0.960   | 0.964  |
| 5   | 11月     | 338 | 342.3    | 341.8 | 0.987 | 0.974   | 0.977  |
| 6   | 12月     | 768 | 346.6    | 348.3 | 2.216 | 2.213   | 2.221  |
| 7   | 2020年1月 | 262 | 352.7    | 354.8 | 0.743 | 0.736   | 0.738  |
| 8   | 2月      | 260 | 358.8    | 361.4 | 0.725 | 0.715   | 0.717  |
| 9   | 3月      | 356 | 363.2    | 367.9 | 0.980 | 0.983   | 0.987  |
| 10  | 4月      | 347 | 368.3    | 374.5 | 0.942 | 0.952   | 0.955  |
| 11  | 5月      | 316 | 373.7    | 381.0 | 0.846 | 0.848   | 0.851  |
| 12  | 6月      | 323 | 383.4    | 387.6 | 0.842 | 0.852   | 0.854  |
| 13  | 7月      | 482 | 392.8    | 394.1 | 1.227 | 11.960  | 12.000 |
| 14  | 8月      | 320 | 397.2    | 400.6 | 0.806 |         |        |

①「季節変動の平均」の合計を求める : 11.960
 ②合計を12に調整して季節指数を求める

 1.212 = 1.208 × (12.000 / 11.960)

Sas

5) 予測値を求める

|     | 百貨店売上   | 高   |          |       |      |         |       |        |
|-----|---------|-----|----------|-------|------|---------|-------|--------|
| No. |         | 売上高 | 12項移動平均値 | 回帰式   | 季節変動 | 季節変動の平均 | 季節指数  | 予測値    |
| 31  | 2022年1月 |     |          | 511.9 |      |         | 0.738 | 377.9  |
| 32  | 2月      |     |          | 518.4 |      |         | 0.717 | 371.6  |
| 33  | 3月      |     |          | 524.9 |      |         | 0.987 | 517.9  |
| 34  | 4月      |     |          | 531.5 |      |         | 0.955 | 507.6  |
| 35  | 5月      |     |          | 538.0 |      |         | 0.851 | 457.7  |
| 36  | 6月      |     |          | 544.6 |      |         | 0.854 | 465.3  |
| 37  | 7月      |     |          | 551.1 |      |         | 1.212 | 667.9  |
| 38  | 8月      |     |          | 557.7 |      |         | 0.816 | 454.9  |
| 39  | 9月      |     |          | 564.2 |      |         | 0.709 | 400.2  |
| 40  | 10月     |     |          | 570.7 |      |         | 0.964 | 549.9  |
| 41  | 11月     |     |          | 577.3 |      |         | 0.977 | 564.1  |
| 42  | 12月     |     |          | 583.8 |      |         | 2.221 | 1296.5 |

①季節指数を予測年(2022年1月~12月)に転記する
 ②予測値を求める
 377.9 = 511.8 × 0.738

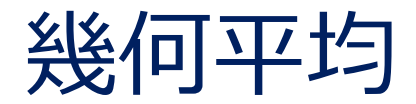

### ◇ある会社の年度別売上高。平均伸び率は?

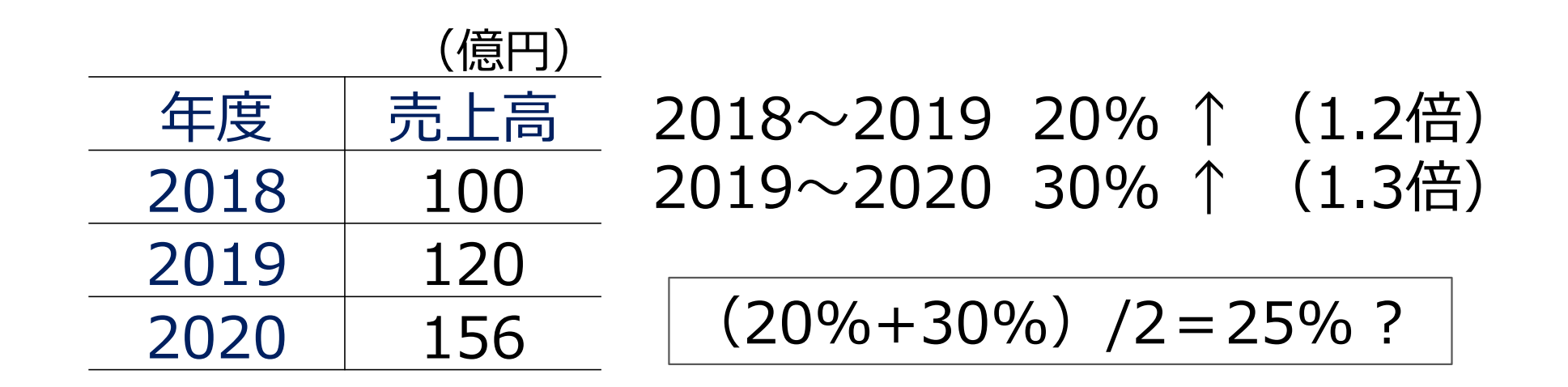

#### $100 \times 1.25 \times 1.25 = 156.25$

比率の平均に算術平均は使用できない

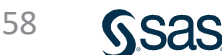

# 1.2と1.3の幾何平均は、 $\sqrt{1.2 \times 1.3} = 1.2489...$

### $100 \times 1.2489... \times 1.2489... = 156$

2つの幾何平均 √(a×b) 4つの幾何平均 <sup>4</sup>√(a×b×c×d)

### ◇ある商品を価格300円で発売し、その後3回値上げをした。 値上げ率の平均は?

|      | 価格  |   |     | 値上げ率  |
|------|-----|---|-----|-------|
| 発売価格 | 300 |   | 1回目 | 1.167 |
| 1回目  | 350 |   | 2回目 | 1.086 |
| 2回目  | 380 |   | 3回目 | 1.105 |
| 3回目  | 420 | _ |     | 1     |

## $\sqrt[3]{1.167 \times 1.086 \times 1.105} = 1.1187$

## GEOMEAN(幾何平均)

| $f_{x}$ | =GEOMEAN(E3:E4) |       |   |  |  |
|---------|-----------------|-------|---|--|--|
|         | D               | E     | F |  |  |
|         |                 | 伸び率   |   |  |  |
|         | 2019/2018       | 1.2   |   |  |  |
|         | 2020/2019       | 1.3   |   |  |  |
|         | 幾何平均            | 1.249 |   |  |  |
|         |                 |       |   |  |  |

| $f_{x}$ | =GEOMEAN(E3:E5) |       |   |
|---------|-----------------|-------|---|
|         | D               | E     | F |
|         |                 | 値上げ率  |   |
|         | 108             | 1.167 |   |
|         | 20目             | 1.086 |   |
|         | 308             | 1.105 |   |
|         | 幾何平均            | 1.119 |   |
|         |                 |       |   |

## n乗根:^(1/ n )

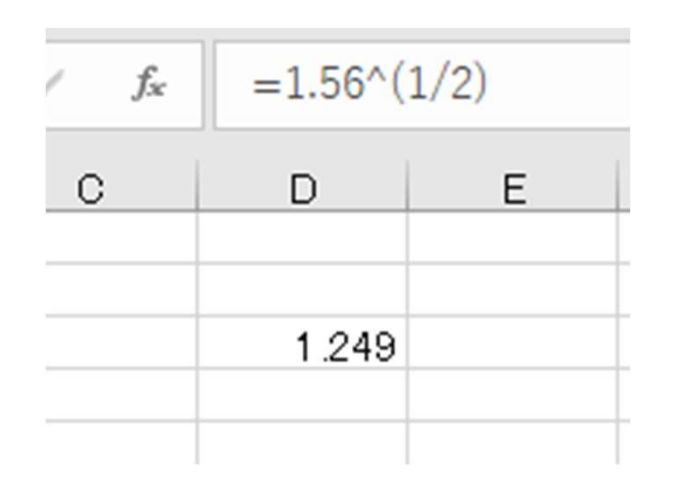

| √ f <sub>x</sub> | =1.4^(1 | /3) |
|------------------|---------|-----|
| С                | D       | E   |
|                  | 1.119   |     |
|                  |         |     |

広辞苑 ~平均~ 多くの量または数の中間的な値。また、それを求める演算。 中間の意味のとり方によって、相加平均(算術平均)、 相乗平均(幾何平均)その他がある。 ふつう、相加平均(算術平均)をさす。

幾何平均は比率の合理的な平均値であり、比率、 指数等の平均においては、算術平均より優れる。

62 Sas

まとめ

◇プロットして観察する 折れ線グラフにおける対数目盛の活用 ◇時系列分析 TC×SI 移動平均(12カ月移動平均) 季節変動、季節指数 TCSI分離法による予測 ◇相関分析による予測 ◇重回帰分析による予測 トレンド、季節指数、ダミー変数

# アンケートのお願い・ご質問 9月14日 需要・販売予測の方法 -1

今後の参考にさせていただくため、ぜひともアンケートにご協力 お願いします。

・無記名
 ・所要時間目安: 1~3分

アンケートURL

https://sas.qualtrics.com/jfe/form/SV\_6GqjKp90Ntc3ElE

・お客様講演会のアーカイブは、2022年9月20日~2023年3月31日迄 視聴できます。

本日の内容に関するご質問は、下記宛にご連絡ください。

que@datascience.co.jp

ご視聴ありがとうございました。

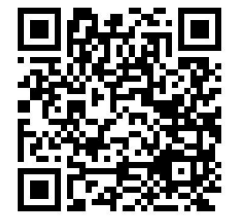

64